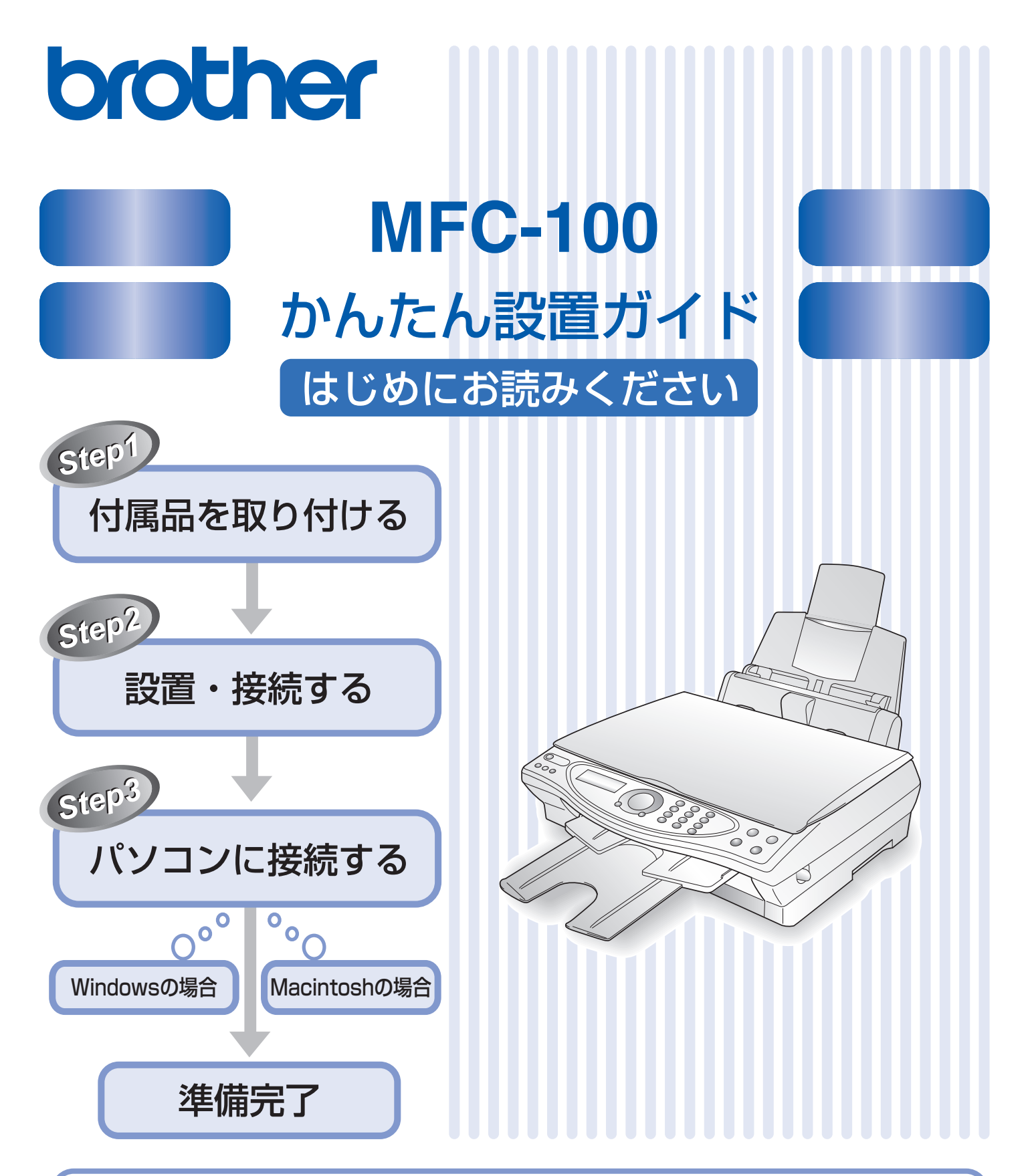

このたびは、当社の商品をお買い上げいただきまことにありがとうございます。 当社商品をセッティングしていただくためにこのガイドをよくお読みください。 この商品の取り扱い・操作についてご不明な点がございましたら、下記お客様相談窓口にお気軽にお申し付けく ださい。 あ客様相談窓口 (市内通話料でOK)

本書は、なくさないように注意し、いつでも手に取ってみることができるようにしてください。

### 取扱説明書の構成

本機には、以下の取扱説明書が同梱されています。

#### かんたん設置ガイド(本書)

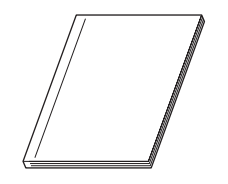

**必ず本書からお読みください。** 本機をお使いいただくための準備について記載しています。

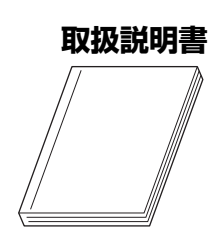

ファクス、コピー、本機のお手入れ、困ったとき、などについて記載しています。

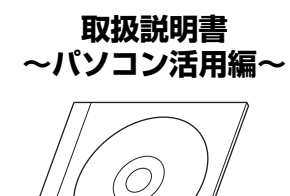

「PDF マニュアル」が付属の CD-ROM に収録されています。 プリンタ、スキャナ、PC-FAX など、パソコンと接続して使う機能について記載 しています。

### 本書のみかた

#### ■ 本書で使用されている記号

本書では、下記の記号が使われています。

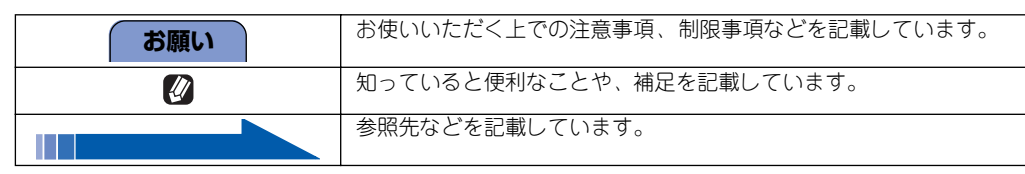

## 各部の名称

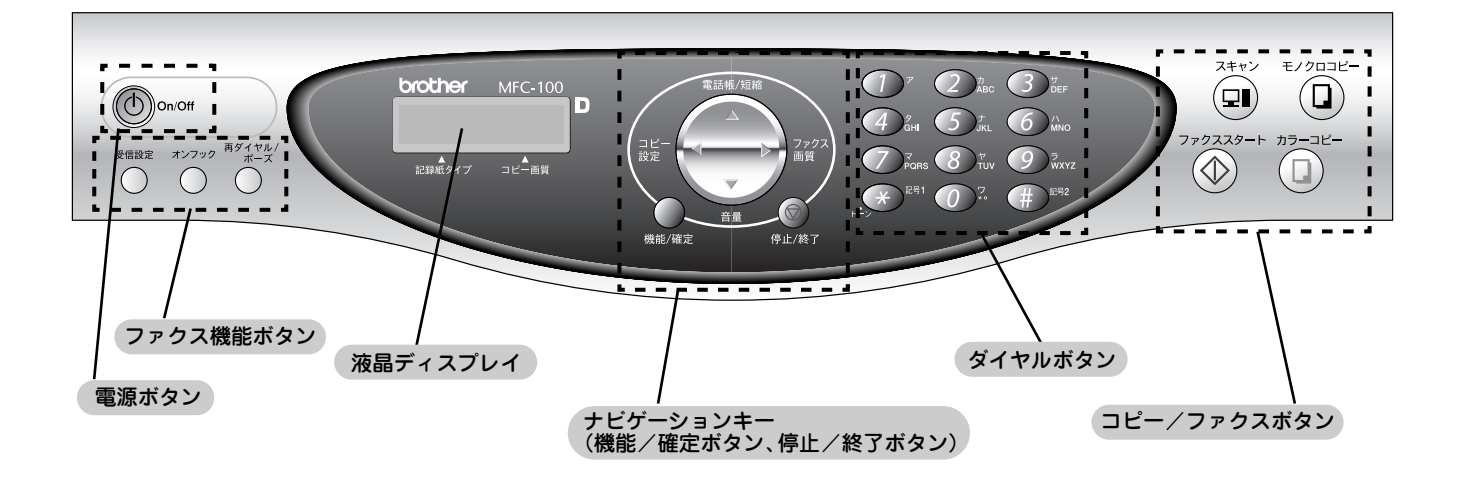

<sup>🙋</sup> 詳細は、MFC-100 取扱説明書「各部の名称とはたらき」(14 ページ)をお読みください。

### 安全にお使いいただくために

このたびは本製品をお買い上げいただきましてまことにありがとうございます。

この「安全にお使いいただくために」では、お客さまや第三者への危害や損害を未然に防ぎ、本製品を安全にお 使いいただくために、守っていただきたい事項を示しています。

| ▲<br>警告  | 誤った取り扱いをすると、人が死亡または重傷を負う可能性がある内容を示します。      |
|----------|---------------------------------------------|
| <u> </u> | 誤った取り扱いをすると、人が傷害を負ったり、物的損害の発生が想定される内容を示します。 |
|          |                                             |
| 1 1      |                                             |

| $\bigcirc$ | 「してはいけないこと」を示しています。     |              | 「しなければいけないこと」を示しています。    |
|------------|-------------------------|--------------|--------------------------|
|            | 「さわってはいけないこと」を示しています。   |              | 「電源プラグを抜くこと」を示しています。     |
|            | 「分解してはいけないこと」を示しています。   | $\bigotimes$ | 「火気に近づいてはいけないこと」を示しています。 |
| $\bigcirc$ | 「水場で使ってはいけないこと」を示しています。 |              |                          |

#### お願い

- 本機は、情報処理装置など電波障害自主規制協議会(VCCI)の基準に基づく、クラス B 情報技術装置です。本機は、 家庭環境で使用することを目的としていますが、本機がラジオやテレビ受信機に近接して使用されると、受信障害を引 き起こすことがあります。取扱説明書に従って正しい取り扱いをしてください。
- 本製品は、厳重な品質管理と検査を経て出荷しておりますが、万一不具合がありましたら、「お客様相談窓口 0570-031523 」までご連絡ください。
- お客さまや第三者が、本製品の使用の誤り、使用中に生じた故障、その他の不具合、または本製品の使用によって受けられた損害については、法令上賠償責任が認められる場合を除き、当社は一切その責任を負いませんので、あらかじめご了承ください。
- 本製品の設置に伴う回線工事には、工事担任者資格を必要とします。無資格者の工事は違法となり、また事故のもととなりますので、絶対におやめください。
- 電話帳に登録した内容、メモリーに受信したファクスなどで重要な情報は、必ず印刷して保管してください(取扱説明書「電話帳リストを印刷する」(66ページ)、「メモリー受信したファクスメッセージを印刷する」(55ページ))。本製品は、静電気・電気的ノイズなどの影響を受けたとき、誤って使用したとき、または故障・修理・使用中に電源が切れたときに、メモリーに記憶した内容が変化・消失することがあります。これらの要因により本機のメモリーに記憶した内容が変化・消失したために発生した損害について、当社は一切その責任を負いかねますので、あらかじめご了承ください。
- 取扱説明書など、付属品を紛失した場合は、お買い上げの販売店にてご購入いただくか、ダイレクトクラブ(裏表紙) へご注文ください。

#### 設置についてのご注意

|                                                                                                    |                                               | 警告                                                          |                                                      |
|----------------------------------------------------------------------------------------------------|-----------------------------------------------|-------------------------------------------------------------|------------------------------------------------------|
| 故障や変形、火災の原因に                                                                                                    | なります。                                         |                                                             |                                                      |
| ● 電源は AC100V 、50H<br>ださい。                                                                                                    | z または 60Hz でご使用く                              | ● 国内のみでご使用くだる<br>れません。                                      | さい。海外ではご使用にな                                         |
| AC100V                                                                                                    |                                               |                                                             | B*02                                                 |
|                                                                                                    |                                               | 23                                                          |                                                      |
| (50/60Hz)                                                                                                    |                                               |                                                             | <b>Y</b>                                             |
|                                                                                                    | Â                                             | 注意                                                          |                                                      |
| 本機は以下の場所に設置し                                                                                                    | ,ないでください。故障や変 <del>)</del>                    | 形、火災の原因になります。                                               |                                                      |
| ● <b>湿度の高い場所</b><br>ふろ場や加湿器の近く<br>など                                                                                                    | ● <b>温度の高い場所</b><br>直射日光が当たるとこ<br>ろ、暖房設備の近くなど | ● <b>不安定な場所</b><br>ぐらついた台の上や、傾<br>いたところなど                   | ● 油飛びや湯気の当た<br>るところ<br>調理台の近くなど                      |
|                                                                                                    |                                               |                                                             |                                                      |
| ● <b>いちじるしく低温な</b><br>場所<br><sup>製氷倉庫など</sup>                                                                                                    | ●磁気の発生する場所<br>テレビ、ラジオ、スピー<br>カー、コタツの近くなど      | ● <b>壁のそば</b><br>本機を正しく使用し性能<br>を維持するために周囲の<br>壁から 20cm はなす | ● <b>傾いたところ</b><br>傾いたところに置くと<br>正常に動作しないこと<br>があります |
| and the second second sec |                                               |                                                             |                                                      |
| <ul> <li>● 温度が急激に変化するところ</li> <li>● 風が直接当たるところ         クーラーや換気□の近く     </li> <li>● ほこりや鉄粉、振動の多いところ</li> <li>● 換気の悪いところ</li> <li>● 揮発性可燃物、カーテンに近いところ</li> </ul>                                                                                                    |                                               |                                                             |                                                      |
| <ul> <li>● 揮発性可燃物、カーテン</li> <li>■ 雷波暗実があるとき!</li> </ul>                                                                                                    | ンに近いところ<br>                                   |                                                             |                                                      |

近くに置いたラジオに雑音が入ったり、テレビ画面にちらつきやゆがみが発生することがあります。 その場合は電源コードをコンセントから一度抜いてください。電源コードを抜くことにより、ラジオやテレビが正常な状態に回復するようでしたら、次の方法で対処してください。

- ・ 本体をテレビから遠ざける
- ・ 本体またはテレビの向きを変える

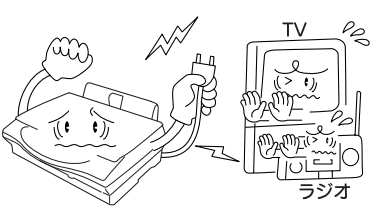

#### 電源についてのご注意

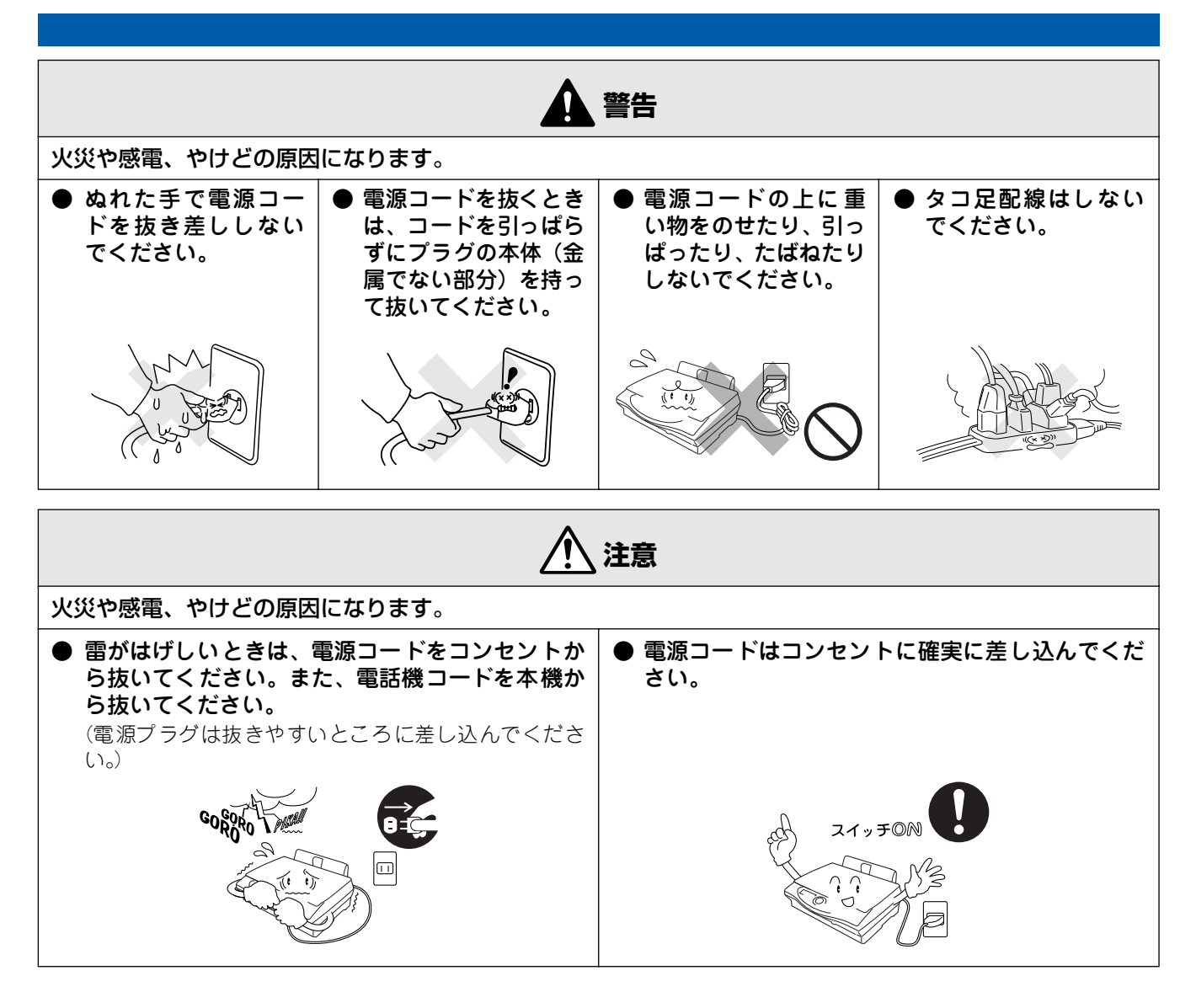

■ その他

| ● 電源コンセントの共用にはご注<br>意ください。複写機などの高電<br>圧機器と同じ電源はさけてくだ<br>さい。<br>誤動作の原因となります。             | ● 落下、衝撃を与えないでくださ<br>い。 | ● 本機を立てて放置しないでくだ<br>さい。<br>インクが漏れる場合があります。 |
|-----------------------------------------------------------------------------------------|------------------------|--------------------------------------------|
|                                                                                         |                        |                                            |
| <ul> <li>本機に貼られているラベル類は<br/>はがさないでください。</li> <li>梱包されている部品は必ず取り<br/>付けてください。</li> </ul> |                        |                                            |

# 目次

| 取扱説明書の構成      | 1 |
|---------------|---|
| 本書のみかた        | 1 |
| 各部の名称         | 2 |
| 安全にお使いいただくために | 3 |
| 設置についてのご注意    | 4 |
| 電源についてのご注意    | 5 |
| 目次            | 6 |

| STEP1 付属品を取り付ける | 7 |
|-----------------|---|
|-----------------|---|

| 付属品を確認する     | 8  |
|--------------|----|
| 付属品を取り付ける    | 9  |
| 排紙トレイを取り付ける  | 9  |
| 記録紙トレイを取り付ける | 9  |
| 記録紙をセットする    | 10 |

| STEP2                                                     | 設置・接続する                                                                                                   |                                                            |
|-----------------------------------------------------------|----------------------------------------------------------------------------------------------------|------------------------------------------------------------|
| 電話回線                                                      | <b>泉に接続する</b>                                                                                             | 12                                                         |
| 外付電調                                                      | 話機を接続する                                                                                                   |                                                            |
| 電源を                                                       | 妾続する                                                                                                    |                                                            |
| インクナ                                                      | カートリッジを取り付け                                                                                               | ຈ15                                                        |
| 印刷テス                                                      | ストをする                                                                                                    |                                                            |
| 接続状態                                                      | 態を確認する                                                                                                    |                                                            |
| 日付と日                                                      | 時刻を設定する「時計セ                                                                                               | ット120                                                      |
| 名前とこ                                                      | ファクス番号を設定する                                                                                               |                                                            |
|                                                           |                                                                                                    |                                                            |
| [発信元                                                      | <b>ē登録]</b>                                                                                               | 21                                                         |
| [ 発信元<br>入力で                                              | <b>記登録 ]</b><br>できる文字                                                                                     | <b>21</b>                                                  |
| [ <b>発信元</b><br>入力で<br>文字の                                | <b>こ登録 ]</b><br>できる文字<br>D入れかた(変更のしかた)                                                                    | <b>21</b><br>21<br>21                                      |
| [発信元<br>入力で<br>文字の<br>いろいそ                                | <b>ご登録 ]</b><br>ごきる文字<br>り入れかた(変更のしかた)<br><b>ろな接続について</b>                                                 |                                                            |
| [発信元<br>入力で<br>文字の<br>いろいそ<br>ADSL                        | <b>ご登録 ]</b><br>できる文字<br>D入れかた(変更のしかた)<br><b>ろな接続について</b><br>- 環境に接続する場合                                  | <b>21</b><br>21<br>21<br><b>21</b><br><b>22</b><br>22      |
| [発信元<br>入力で<br>文字の<br>いろいそ<br>ADSL<br>ISDN                | <b>ご登録】</b><br>できる文字<br>D入れかた(変更のしかた)…<br><b>ろな接続について</b><br>- 環境に接続する場合<br>回線に接続する場合                     | 21<br>21<br>21<br>22<br>22<br>22                           |
| [発信元<br>入力で<br>文字の<br>いろいそ<br>ADSL<br>ISDN<br>CS チ        | <b>ご登録 ]</b><br>ごきる文字<br>D入れかた(変更のしかた)<br><b>ろな接続について</b><br>環境に接続する場合<br>回線に接続する場合<br>・ューナーに接続する場合       | 21<br>21<br>21<br>22<br>22<br>22<br>23                     |
| [発信元<br>入力で<br>文字の<br>いろいそ<br>ADSL<br>ISDN<br>CS チ<br>構内交 | <b>ご登録 ]</b><br>ごきる文字<br>D入れかた(変更のしかた)<br><b>ろな接続について</b><br>環境に接続する場合<br>っーナーに接続する場合<br>を換機 (PBX)・ホームテレホ | <b>21</b><br>21<br>21<br><b>22</b><br>22<br>22<br>23<br>23 |

# STEP3 パソコンに接続する (Windows<sup>®</sup> の場合) 25 インストールの前に 26 CD-ROM の内容 26 動作環境 26 MFC ドライバをインストールする 27 共通操作 27 A) Windows<sup>®</sup> 98/98SE/Me の場合 29 B) Windows<sup>®</sup> 2000 の場合 30 C) Windows<sup>®</sup> XP の場合 30 こんなときは 30 MFC ソフトウェアをインストールする 31

#### 

| インストールの前に                 | 34 |
|---------------------------|----|
| CD-ROM の内容                | 34 |
| 動作環境                      | 34 |
| MFC ドライバをインストールする         | 35 |
| A) Mac OS 8.6~ 9.2 の場合    | 35 |
| B) Mac OS X 10.1~ 10.2の場合 | 37 |
| MFC ソフトウェアをインストールする .     | 39 |
| MFC ソフトウェアのインストール         | 39 |
|                           |    |
| この続きは                     | 40 |

#### アフターサービスのご案内 商標について

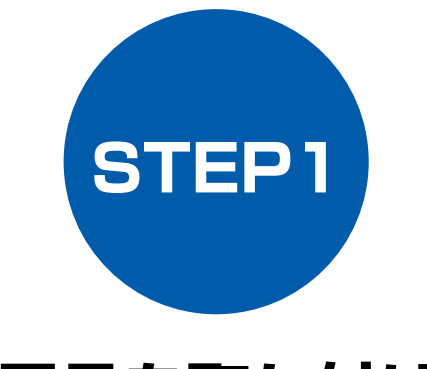

# 付属品を取り付ける

本機を箱から出し、付属品の確認や取り付けを行います。

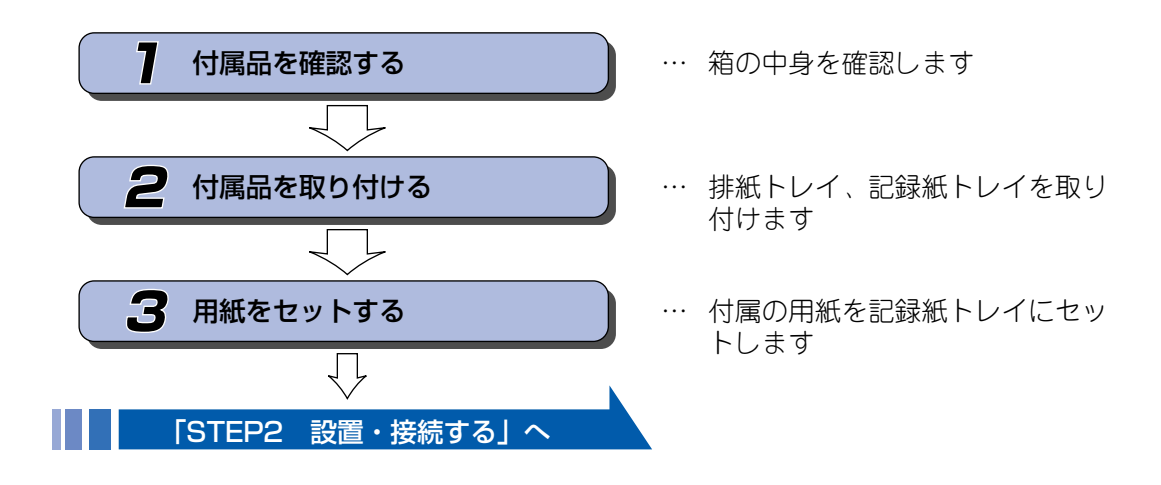

STEP1 付属品を取り付ける

# | 付属品を確認する

箱の中に下記の部品が揃っていることを確かめてください。本製品は、厳重な品質管理と検査を経て出荷しておりますが、万一足りないものがあった場合、違うものが入っていた場合、破損していた場合は、お買い上げの販売店または「お客様相談窓口 0570-031523」にご連絡ください。

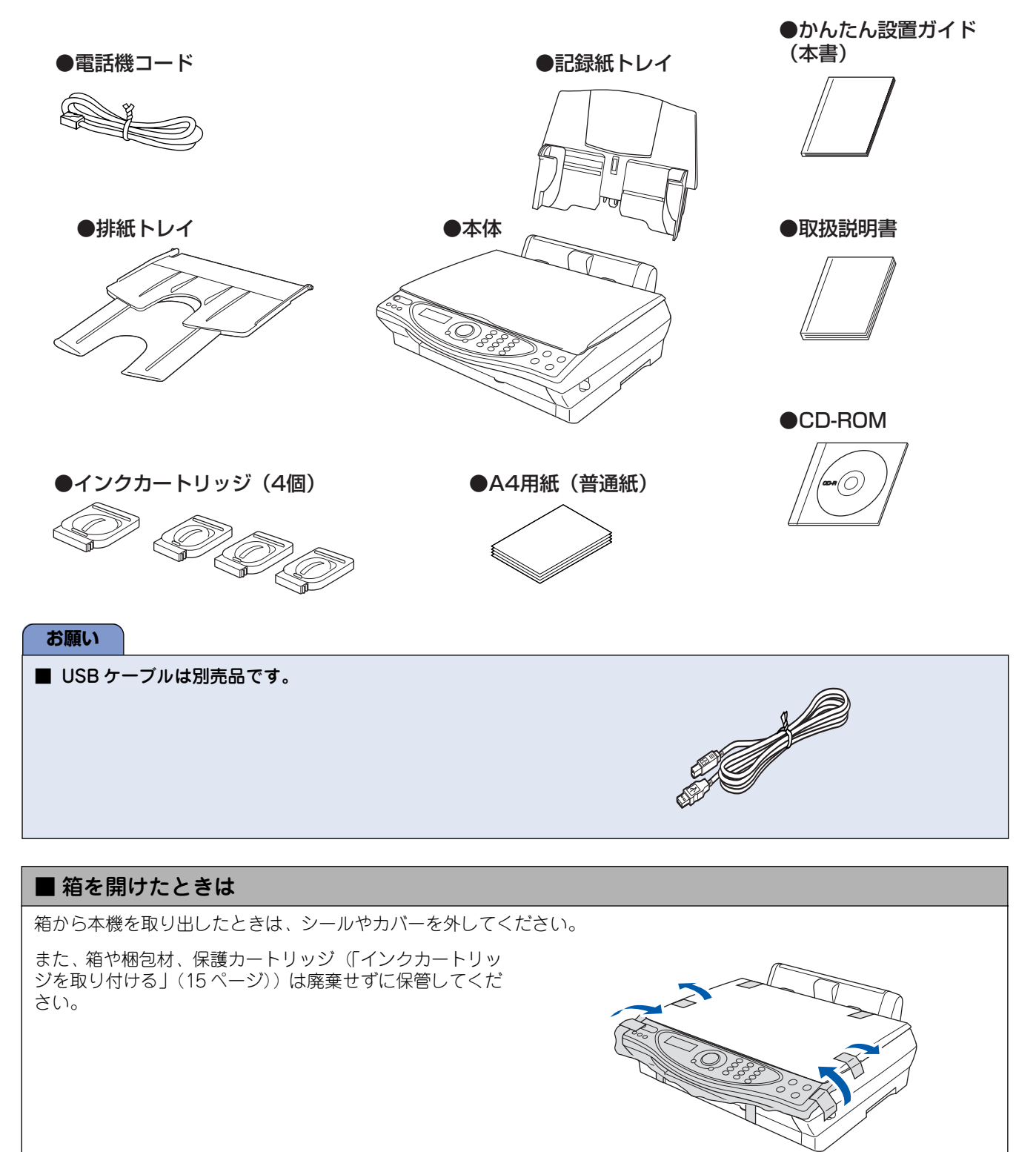

#### 付属品を取り付ける 2 本機に排紙トレイ、記録紙トレイなどの付属品を取り付けます。 付属品を取り付ける 排紙トレイを取り付ける 本体カバーを閉じる Δ STEP リリースレバーが「カチッ」というまで、本体カバー をゆっくり閉じます。 本機に排紙トレイを取り付けます。 本体カバー リリースレバーを引き、本体カバーを 開ける サブトレイを引き出す リリース 5 レバー 排紙トレイには、記録紙が排紙されます。印刷品質 STEP2 設置・接続する を保つために、セットした用紙のサイズに応じてサ お願い ブトレイを引き出してください。 ■ 本体カバーを開けたら、「保護シート」を取り除いてく ださい。 排紙トレイを、溝に合わせて押し込む 2 排紙トレイの両側の突起を本機の溝に合わせ、一番 下まで押し込みます。 排紙トレイ、 パンコンに接続する (Windows<sup>®</sup> の場合 サブトレイ L IH 記録紙トレイを取り付ける STEP3 本機の記録紙挿入口に、記録紙トレイを上から差し込みま す。 記録紙トレイ 排紙トレイを手前に倒す 3 上から差し込む STEP3 パンコンに接続する(Macintosh<sup>®</sup>の場合 排紙トレイ

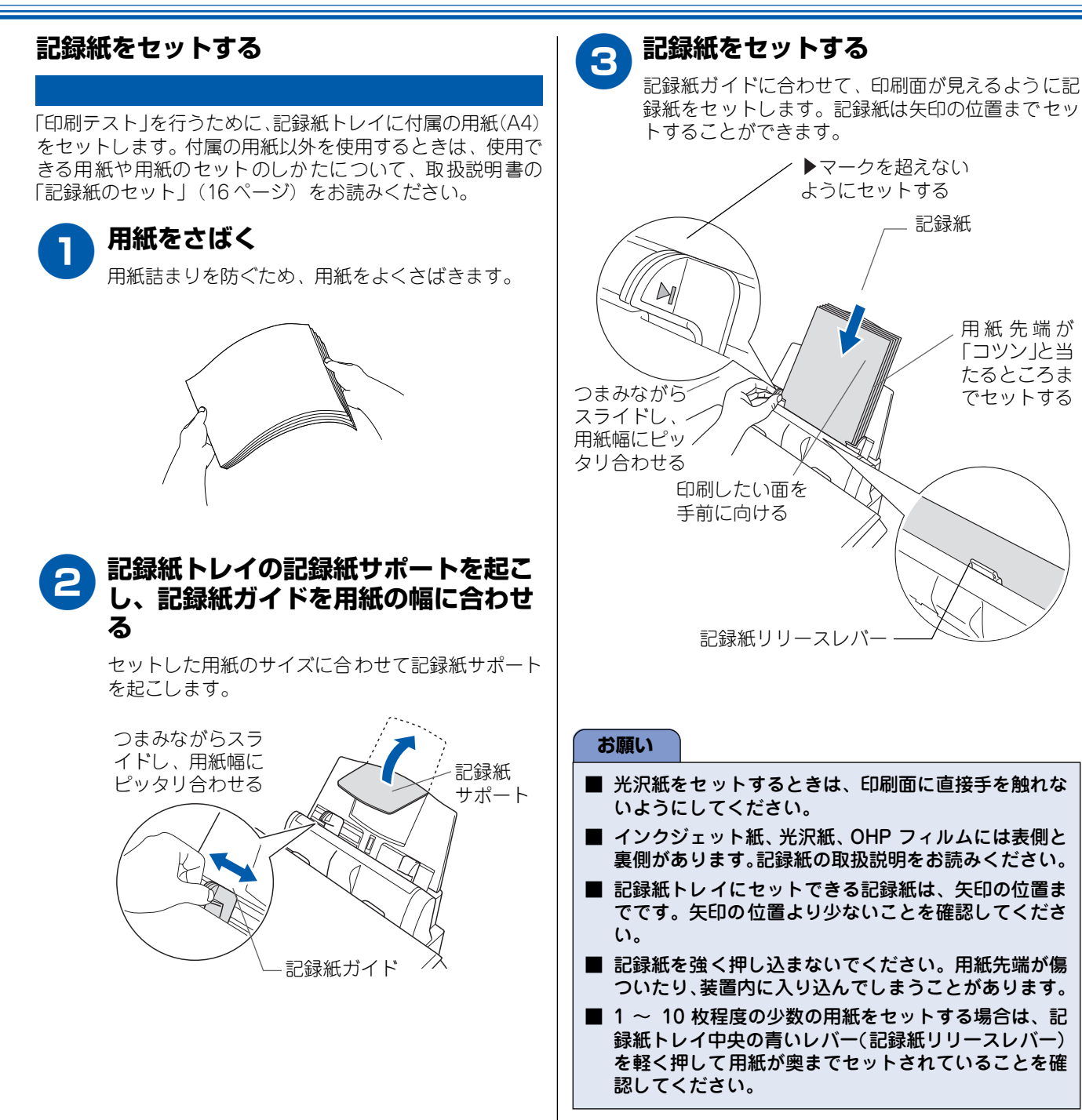

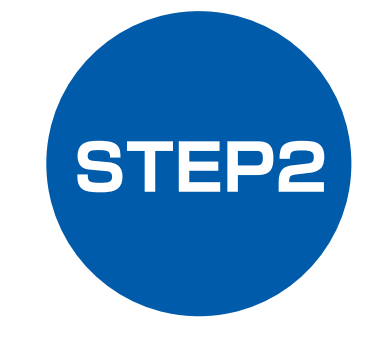

設置・接続する

本機の準備が終わったら、次は電話回線や電源に接続し、実際に印刷できるかどうかテストします。

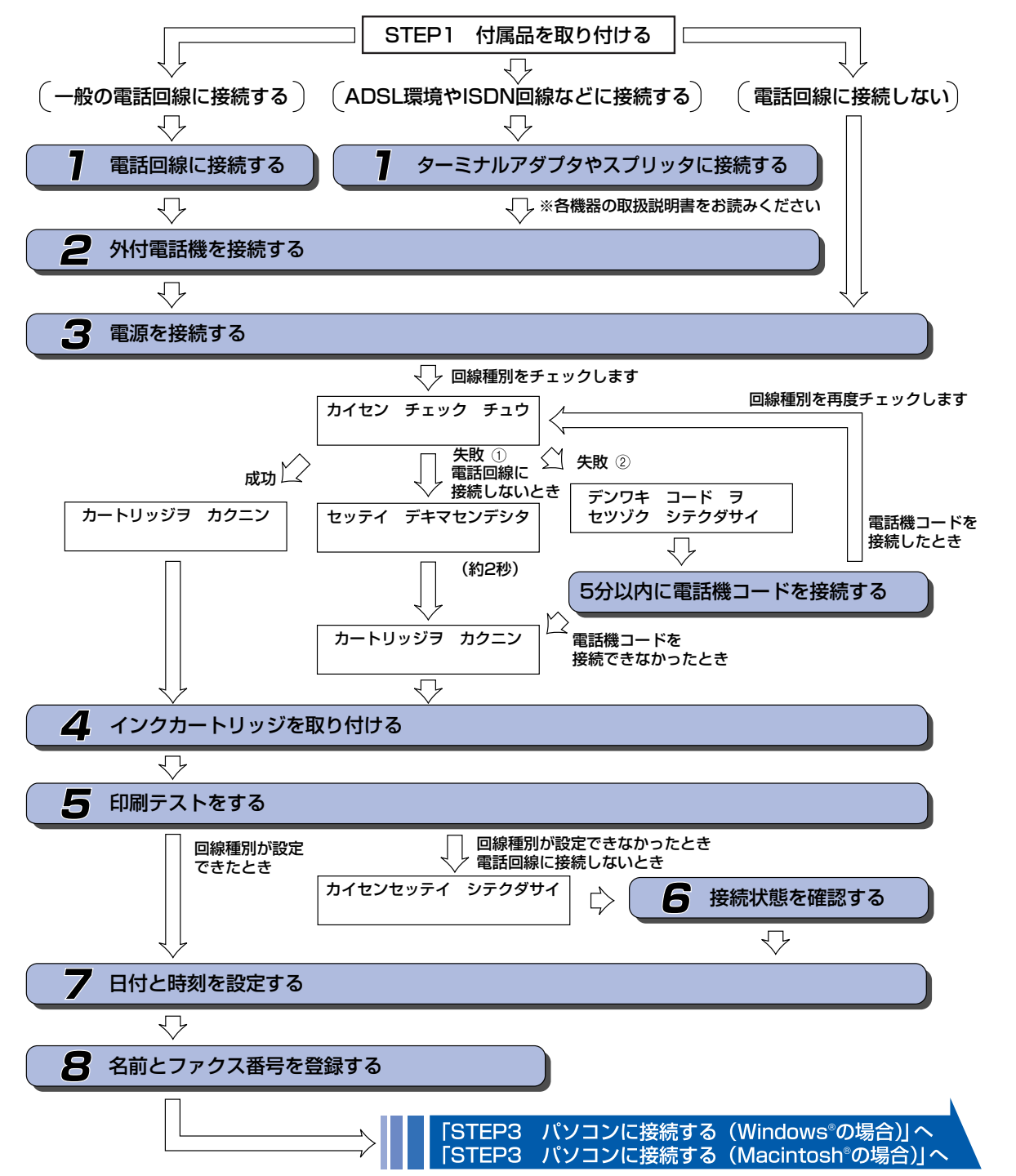

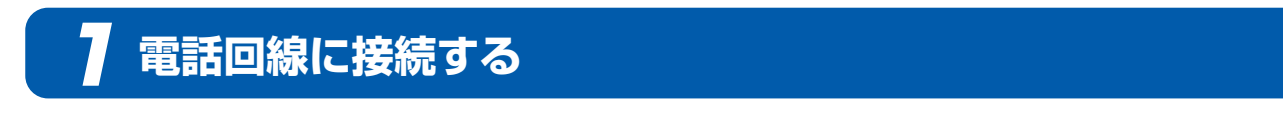

本機を一般の電話回線に接続します。

#### お願い

- 以下に示す接続方法は一例です。間違った接続は他の機器に悪影響を与える可能性があります。以下に示す接続方法以外の接続をしたいときは、販売店にご相談ください。
- お使いの電話回線にすでに何台かの電話機が接続されている場合は、本機がご使用できない場合があります。この場合は、配線工事が必要となります。工事には「電話工事担任者」の資格が必要となりますので、取り付け工事を行った販売店またはNTT 窓口(116 番)にご相談ください。

ここではまだパソコンと接続しません。 USB ケーブルは接続しないでください。

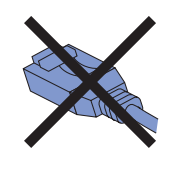

ISDN 回線、ADSL 環境などの回線に接続する場合は、「いろいろな接続について」(22 ページ)をお読みください。

A

付属の電話機コードを本機背面の「回線」端子と壁側の電話機コンセントに差し込む

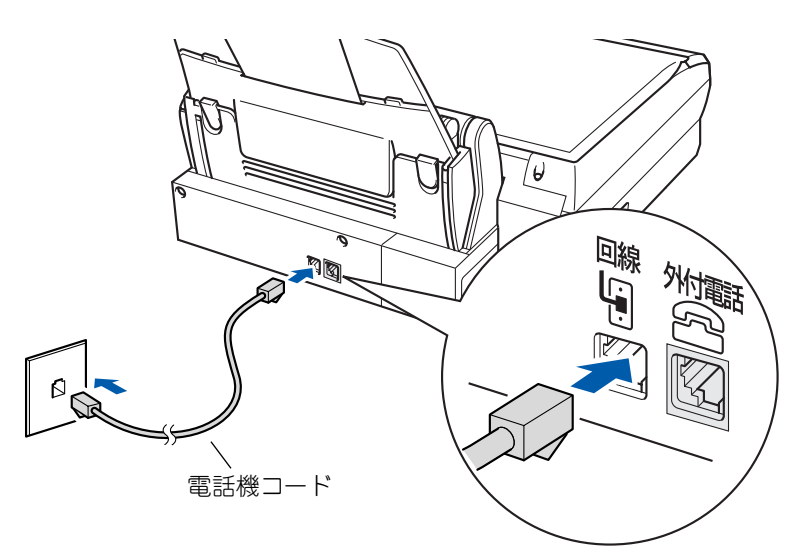

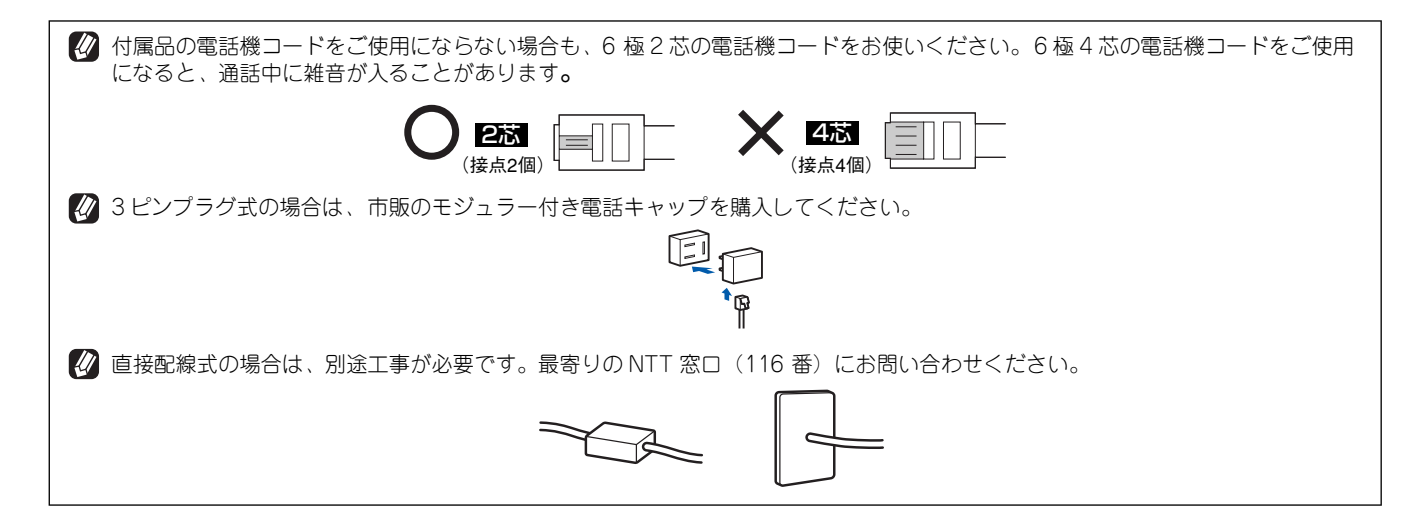

# 2 外付電話機を接続する

今までお使いになっていた電話機を「留守番電話機」として本機に接続するときは、本機の「外付電話機接 続端子」に接続します。

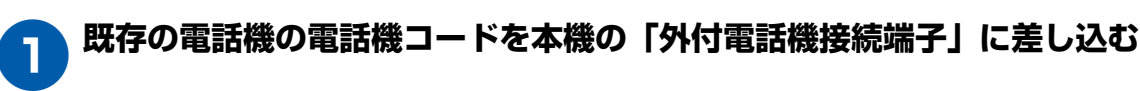

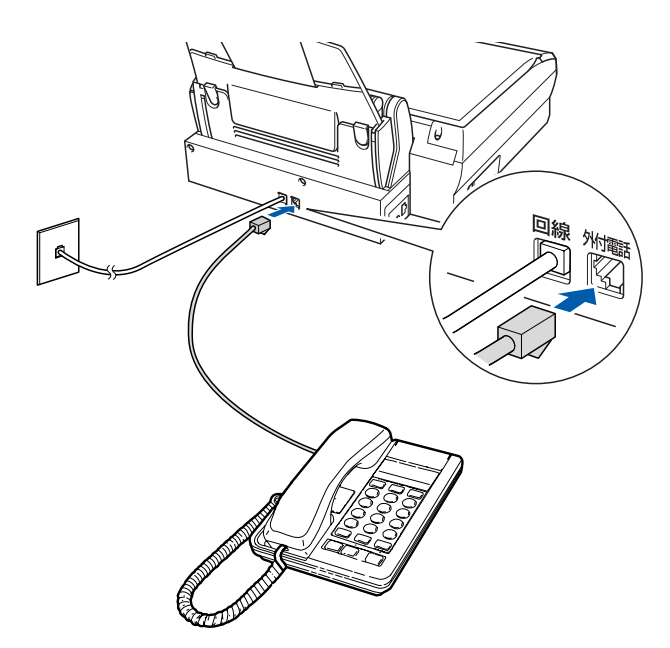

### 🔁 電源を接続する

本機の電源プラグをコンセント(AC100V)に差し込みます。電源プラグをコンセントに差し込むと電源が入り、自動的に回線種別の設定が始まります。

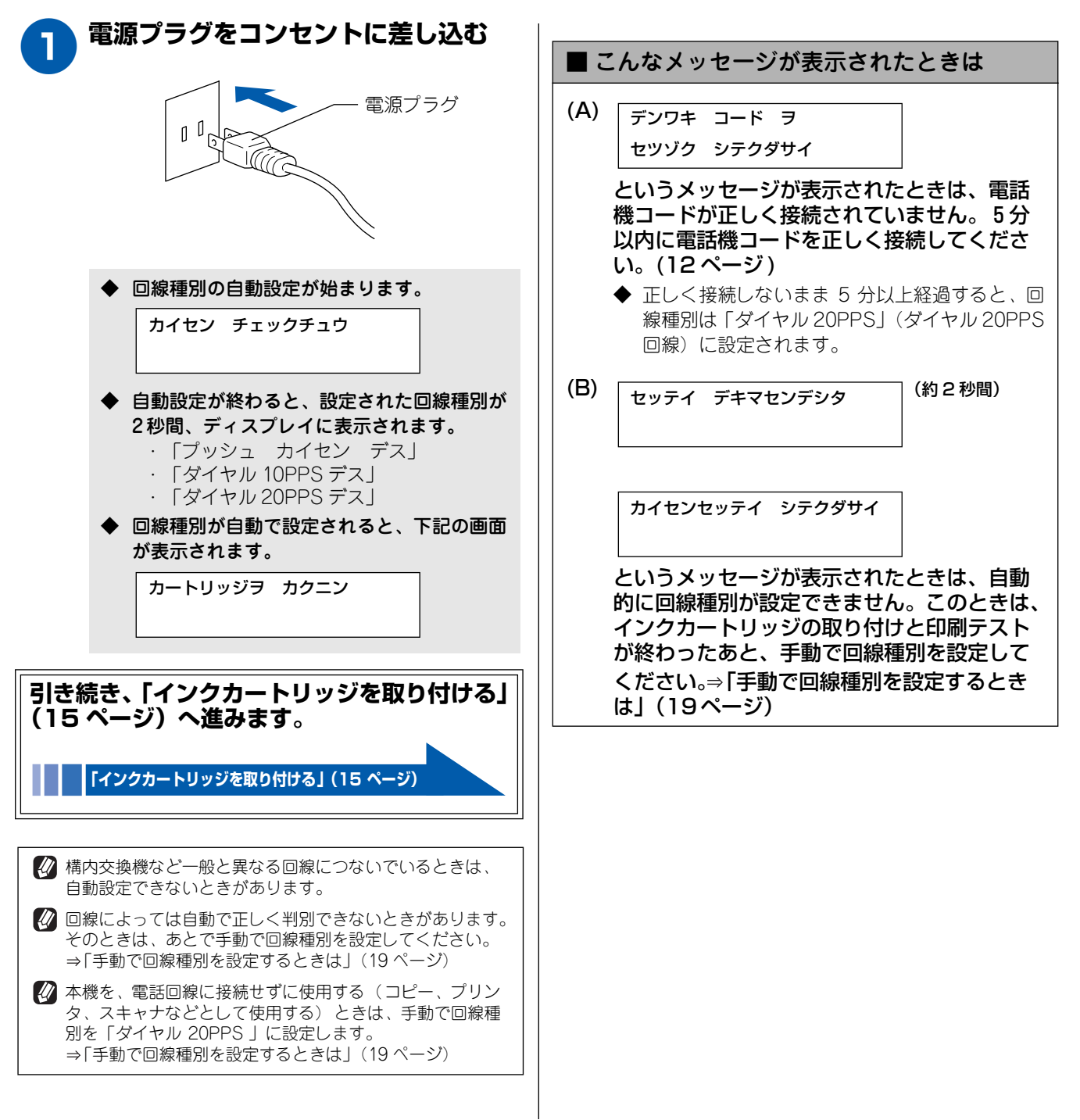

# 4 インクカートリッジを取り付ける

本機に、インクカートリッジを取り付けます。

回線種別の設定が終わると、下記の画面が表示されます。

カートリッジヲ カクニン

記録紙がセットされていることをご確認ください。

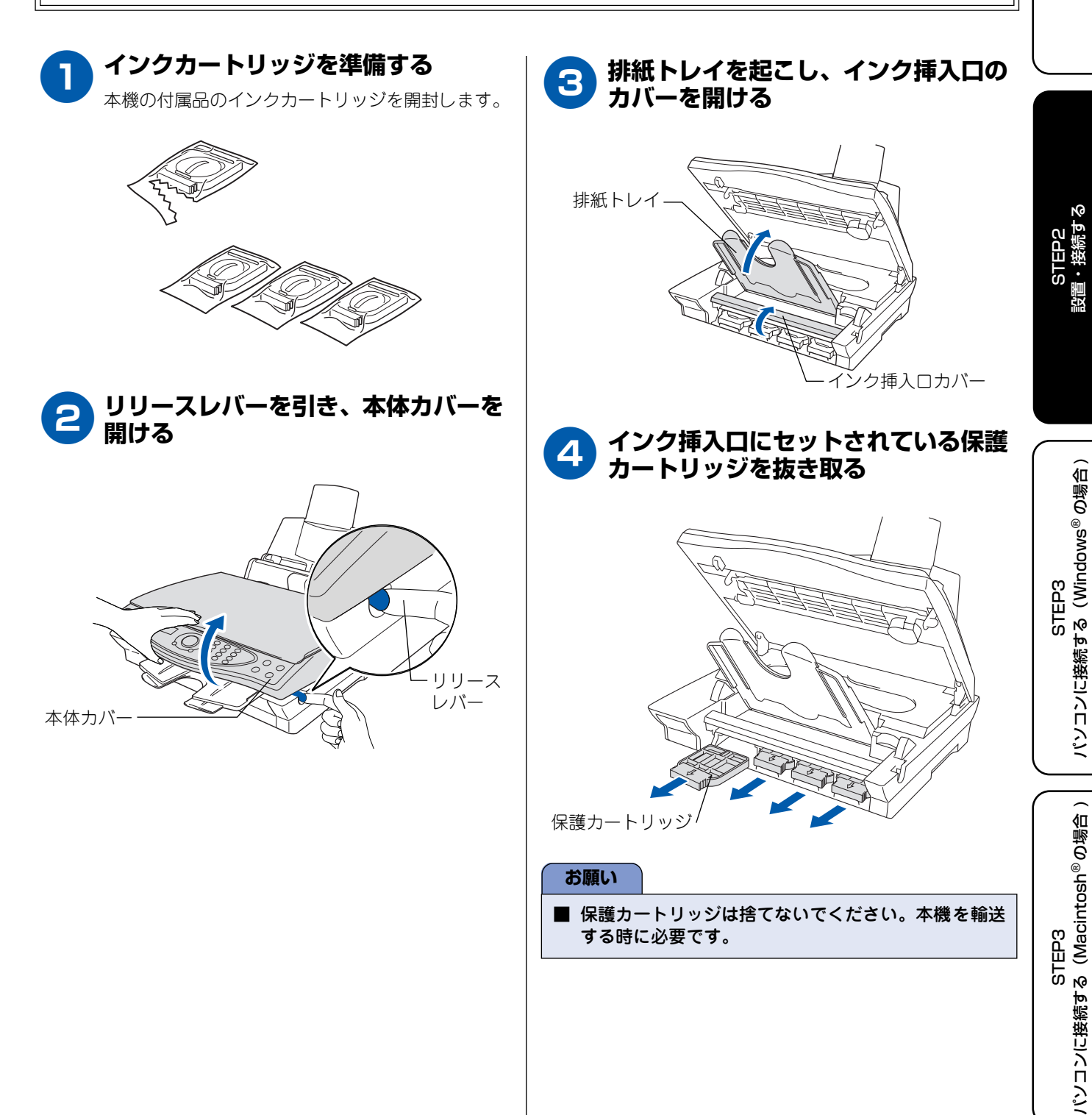

STEP1 付属品を取り付ける

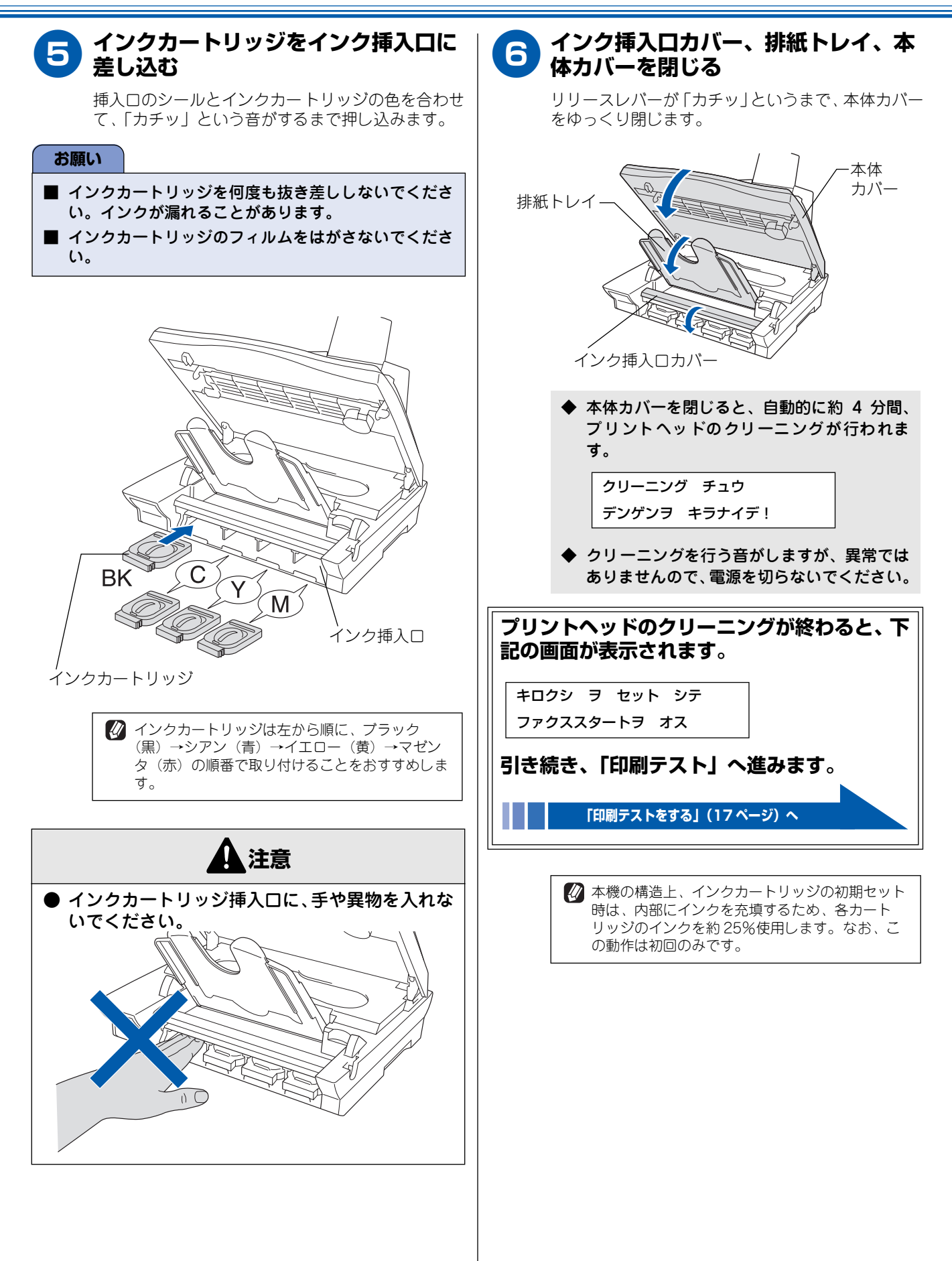

# 5 印刷テストをする

プリントヘッドのクリーニングが終わると、ディスプレイに"ファクススタートヲオス"と表示されます。以下の手順にしたがって、印刷品質(STEP:A)と印刷ズレ(STEP:B)のテストを行ってください。

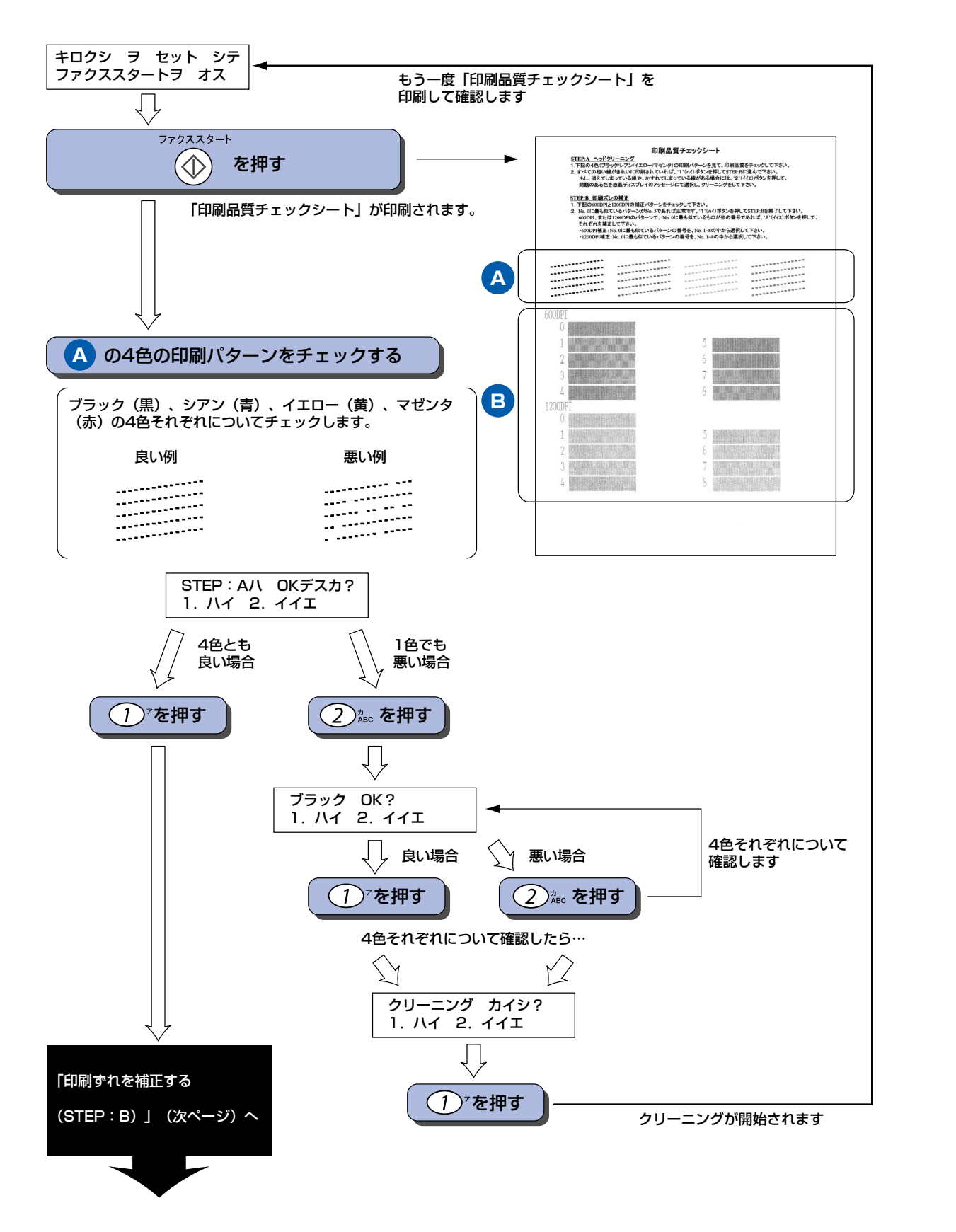

STEP1 付属品を取り付ける

> STEP2 設置・接続する

STEP3 パソコンに接続する(Windows<sup>®</sup> の場合

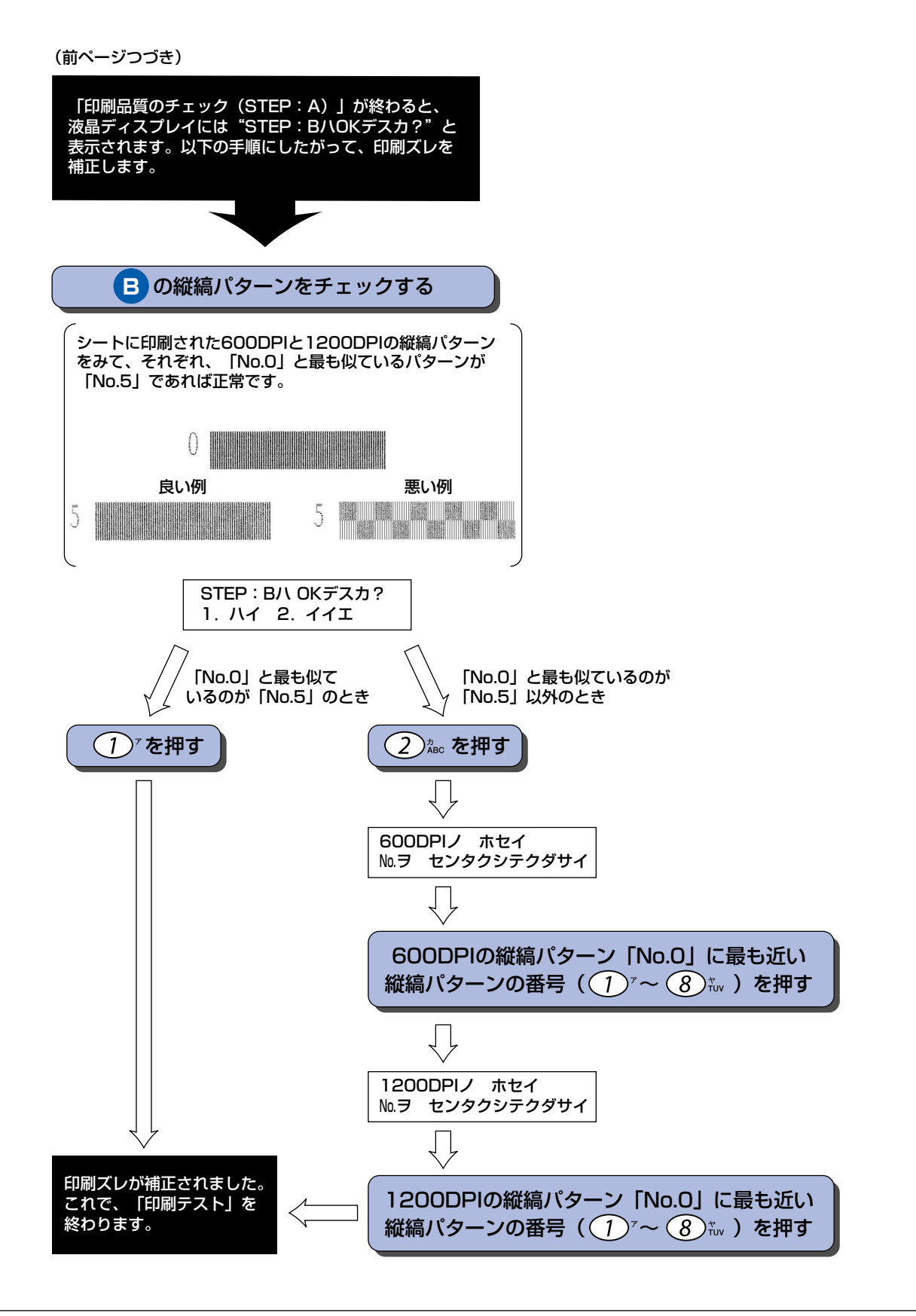

🚺 印刷テストをやり直したいときは、取扱説明書「印刷が汚いときは」(88 ページ)をお読みください。

# 🔓 接続状態を確認する

回線種別が正常に設定できたとき(エラーメッセージが表示されていないとき)は、「7 日付と時刻 を設定する [ 時計セット ]」(20 ページ)に進みます。

回線種別が設定できなかったときや、電話回線に接続しないときは、ディスプレイにエラーメッセージが表示されています。メッセージに応じた対処を行い、手動で回線種別を設定したあと、「7 日付と時刻を設定する [ 時計 セット ]」に進みます。

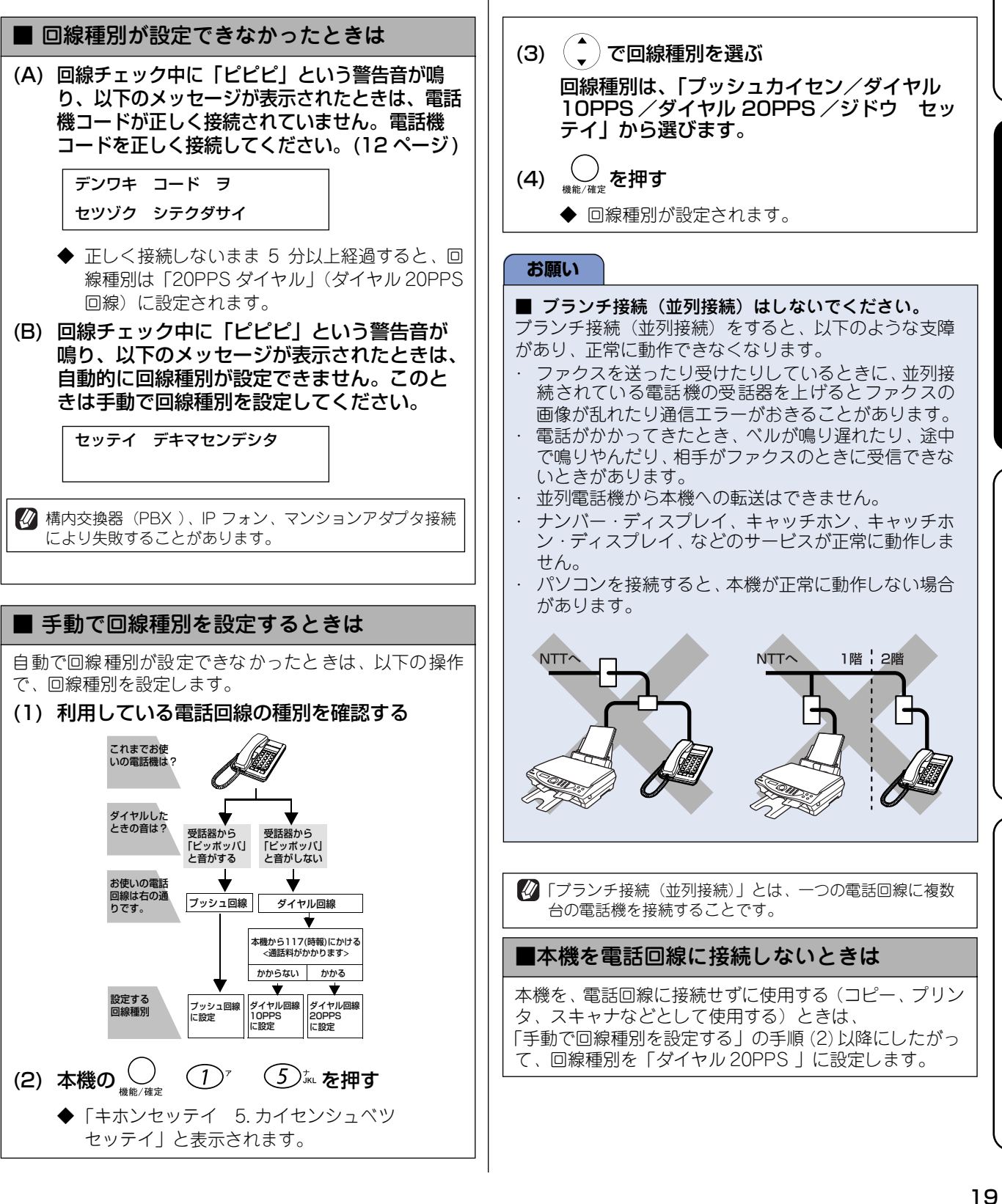

STEP1 付属品を取り付け

設置

パンコンに接続する(Windows®の場合

る (Macintosh<sup>®</sup>の場合

パンコンに接続す

STEP3

STEP3

# ▶ 日付と時刻を設定する [時計セット]

現在の日付と時刻を合わせます。この日付と時刻はディスプレイに表示され、ファクス送信したときに相手側の 記録紙にも印刷されます。

|                                                                    | 🕼 時刻はあくまで目安です。気になるときは、1カ月おきに                                     |
|--------------------------------------------------------------------|------------------------------------------------------------------|
| ◆ 時刻を設定する画面が表示されます。                                                | 合わせ直してください。                                                      |
| キホン セッテイ                                                           | ■ 問造えて入力したときけ                                                    |
| 2.トケイ セット                                                          |                                                                  |
|                                                                    | 日付や時刻を間違えて入力したときは、 ( ) ( ) ) や ・ ・ ・ ・ ・ ・ ・ ・ ・ ・ ・ ・ ・ ・ ・ ・ ・ |
| 2 西暦の下 2 桁を入力し、 ↓ を押す                                              | 初めから入力し直してくたさい。                                                  |
| 例:2003 年の場合は ① <sup>2</sup> ③ 🚋 を押します。                             |                                                                  |
| トケイ セット                                                            |                                                                  |
| ネン:2003                                                            |                                                                  |
|                                                                    |                                                                  |
|                                                                    |                                                                  |
| <ul> <li>例:5月の場合は(0)<sup>2</sup> (5)<sup>th</sup>を押します。</li> </ul> |                                                                  |
| トケイ セット                                                            |                                                                  |
| ツキ:05                                                              |                                                                  |
| 🦰 日付を 2桁で入力し、 〇 を押す                                                |                                                                  |
|                                                                    |                                                                  |
|                                                                    |                                                                  |
| トゲイ セット                                                            |                                                                  |
|                                                                    |                                                                  |
| <b>一</b> 時刻を24時間制で入力し、                                             |                                                                  |
| 例:午後3時25分の場合は① <sup>7</sup> ⑤ the ② Abec                           |                                                                  |
| ⑤〟を押します。                                                           |                                                                  |
| トケイ セット                                                            |                                                                  |
| ジコク:15:25                                                          |                                                                  |
|                                                                    |                                                                  |
| 6 ● を押す                                                            |                                                                  |
| <ul> <li>◆ 設定が終わり、ディスプレイに日付、時刻が<br/>ま==&gt;&gt;&gt;&gt;</li> </ul> |                                                                  |
|                                                                    |                                                                  |
|                                                                    |                                                                  |
|                                                                    |                                                                  |
|                                                                    |                                                                  |

# 名 名前とファクス番号を設定する [ 発信元登録 ]

自分の名前とファクス番号を本機に登録します。登録した名前とファクス番号は、ファクス送信したときに相手 側の記録紙に印刷されます。

| ◆ 発信元登録の設定画面が表示されます。                                                  |
|-----------------------------------------------------------------------|
| キホン セッテイ                                                              |
| 3. ハッシンモト トウロク                                                        |
| 🥱 ファクス番号を入力し、 🖯 を押す                                                   |
| 20 桁まで入力できます。                                                         |
| ハッシンモト トウロク                                                           |
| ファクス:                                                                 |
| 3 名前を入力し、 💭 を押す                                                       |
| ハッシンモト トウロク                                                           |
| ナマエ:                                                                  |
|                                                                       |
| <ul> <li>◆ 設定を終了します。</li> </ul>                                       |
|                                                                       |
| ■ 発信元登録を削除するときは                                                       |
| 以下の手順で発信元登録を削除します。                                                    |
| (1) <sub>機能/確定</sub> ① <sup>7</sup> ③ <sup>ザ</sup> <sub>DEF</sub> を押す |
| ◆ "ヘンコウ 1. スル 2. シナイ" が表示され<br>ます。                                    |
| (2) ①"を押す                                                             |
| (3) ファクス番号の先頭で 💮 🛛 员 を押す                                              |
|                                                                       |
|                                                                       |
|                                                                       |
|                                                                       |
|                                                                       |

### 入力できる文字

本機では下記の文字や記号を入力できます。ボタンを押す回 数に応じて、入力できる文字が変わります。

| ボタン                       | 入力できる文字                        |
|---------------------------|--------------------------------|
| $\bigcirc$ <sup>7</sup>   | アイウエオァィゥェォ 1                   |
|                           | カキクケコABC2                      |
| 3 <sup>#</sup> DEF        | サシスセソDEF3                      |
|                           | タチツテトッ G H + 4                 |
| 5 <sup>+</sup> JKL        | ナニヌネノ JKL5                     |
| 6 MNO                     | ハヒフヘホ MNO 6                    |
|                           | マミムメモ PQRS 7                   |
| 8 tuv                     | ヤユヨャュヨ TUV 8                   |
| 9<br><sup>7</sup><br>WXYZ | ラリルレロWXYZ9                     |
|                           | ワヲン゛゚-0                        |
| ►                         | (スペース) ! " # \$ % & ' () *+, / |
| <b>#</b> <sup>1242</sup>  | ;;< = >?@ [ ] ^_               |

#### 文字の入れかた(変更のしかた)

| 電話番号や文字は以下の操作で入力します。 |                                                                  |  |  |
|----------------------|------------------------------------------------------------------|--|--|
| したいこと                | 操作のしかた                                                           |  |  |
| 文字を削除する              | ● を押して削除したい文字まで_                                                 |  |  |
|                      | (カーソル)を移動し、 <mark>(</mark> )<br>(カーソル)を移動し、 <sub>停止/終了</sub> を押す |  |  |
|                      | ※                                                                |  |  |
|                      | の右側の文字をすへて削除します。                                                 |  |  |
| 文字を変更する              | ● を押して ■ (カーソル)を戻し、                                              |  |  |
|                      | 文字を入力する(上書きされます)                                                 |  |  |
| 文字や電話番号<br>の間を開ける(ス  | ◆を押して ■ (カーソル)を右に<br>移動させる                                       |  |  |
| ハースを入れる)             |                                                                  |  |  |
|                      | (文字のときは <u>。</u> 、*)™(1回押) でもス                                   |  |  |
|                      | ペースを入れることができます)                                                  |  |  |
| 記号を入力する              | 入力したい記号ボタン ( <u>, (</u> ) ♥ ™ または                                |  |  |
|                      | (#)™)を押して記号を選ぶ                                                   |  |  |
| 同じボタンで続け<br>て文字を入力する | ●を押して ■ (カーソル)を1文                                                |  |  |
|                      | 字分移動させて入力する                                                      |  |  |
| 入力した内容を<br>確定させる     | <br><sup>機能</sup> ∉定を押す                                          |  |  |
|                      |                                                                  |  |  |

STEP1 付属品を取り付ける

### いろいろな接続について

本機に電話回線を接続する場合、使用方法に合わせて、いろいろな接続があります。以下に接続例を示します。 他の機器の取扱説明書を参照して、正しく接続してください。

#### ADSL 環境に接続する場合

本機をADSL 環境のスプリッタに接続するときは、スプリッタの TEL 端子に接続してください。

#### お願い

- ADSL 環境に接続する場合の設定については、スプリッタの取扱説明書をお読みください。
- 本機とパソコンは必ず「スプリッタ」で分岐してください。「スプリッタ」より前(電話回線側)で分岐すると並列接続となり、通話中に雑音が入ったり、音量が小さくなるなどの支障が発生します。
- スプリッタに接続した状態で、ファクスが送受信できることを確認してください。
- ADSL 環境で IP フォンをしている場合、回線種別の自動設定ができないことがあります。その場合は、手動で回線種別を設定してください。⇒「手動で回線種別を設定するときは」(19 ページ)

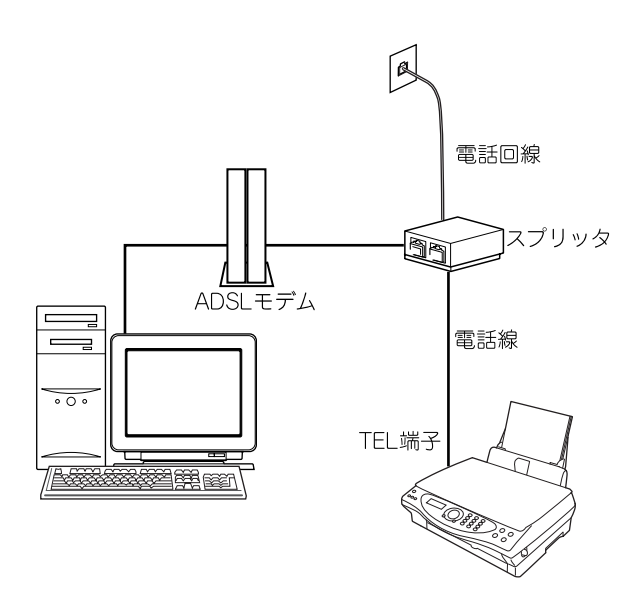

☑ お使いの機器によっては、ADSL モデムにスプリッタ機能 が内蔵されている場合があります。

#### ISDN 回線に接続する場合

本機を ISDN 回線のターミナルアダプタまたはダイヤルアッ プルータに接続するときは、次の設定と確認を行ってくださ い。

#### ・ 本機:

回線種別を「カイセン:プッシュ」に設定する ・ ターミナルアダプタ :

本機を接続して電話がかけられるか、電話が受けられるか 確認する

#### お願い

- ISDN 回線に接続する場合の設定については、ターミ ナルアダプタまたはダイヤルアップルータの取扱説明 書をお読みください。
- 本機が使用できないときは、「故障かな?と思ったら」 を参照ください。また、ターミナルアダプタの設定を 確認してください。ターミナルアダプタの設定の詳細 は、ターミナルアダプタの取扱説明書をご覧いただく か、製造メーカーにお問い合わせください。
- ナンバー・ディスプレイサービスを契約されている場合は、ターミナルアダプタのデータ設定と本機の設定 (取扱説明書「ナンバー・ディスプレイサービスを設定する」(29 ページ))が必要です。

#### ■ 電話番号が1つの場合

本機を、ISDN 回線とパソコンに接続します。電話とファ クスの同時使用はできません。

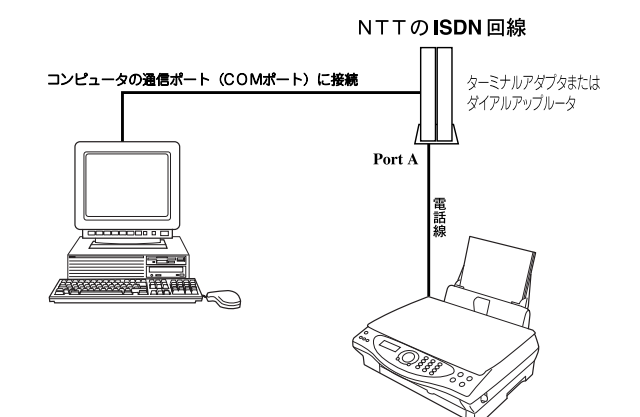

#### ■ 電話番号が2つの場合

本機を、ISDN 回線とパソコンに接続します。2回線分 使用できるので、ファクス送信中でも通話できます。

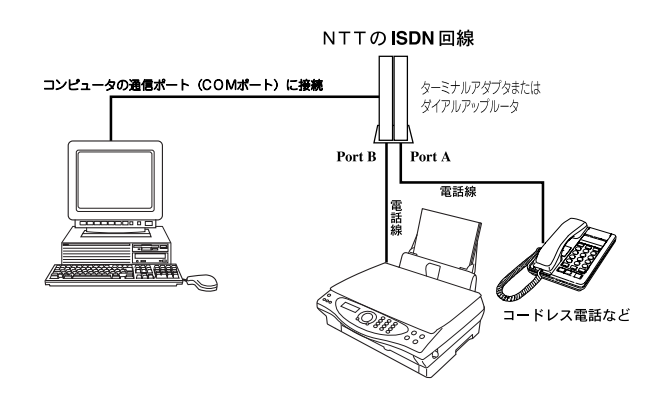

#### CS チューナーに接続する場合

本機と CS チューナーを接続するときは、「外付電話機接続端 子」に接続してください。

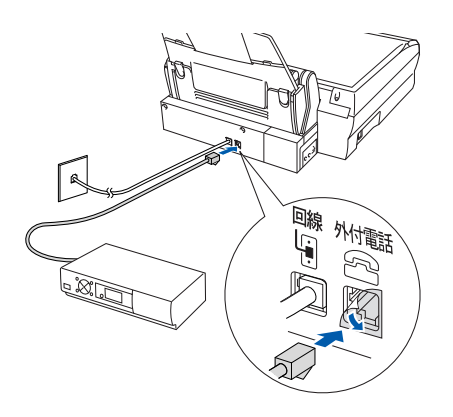

#### 構内交換機(PBX)・ホームテレホン・ビジ ネスホンに接続する場合

構内交換機またはビジネスホンを使用しているところに本 機を内線接続する場合、構内交換機またはビジネスホン主装 置の設定をアナログ2 芯用に変更してください。

設定変更を行わないと、本機をお使いいただくことはできま せん。詳しくは、配線工事を行った販売店にご相談ください。 また、接続する場所によっては「ナンバー・ディスプレイ サービス」がご利用になれないので、「OFF」に設定してく ださい。(取扱説明書「ナンバー・ディスプレイサービスを 設定する」(29 ページ))

#### お願い

■構内交換機(PBX)・ホームテレホン・ビジネスホンで IP フォンをしている場合、回線種別の自動設定ができ ないことがあります。その場合は、手動で回線種別を 設定してください。⇒「手動で回線種別を設定するとき は」(19ページ)

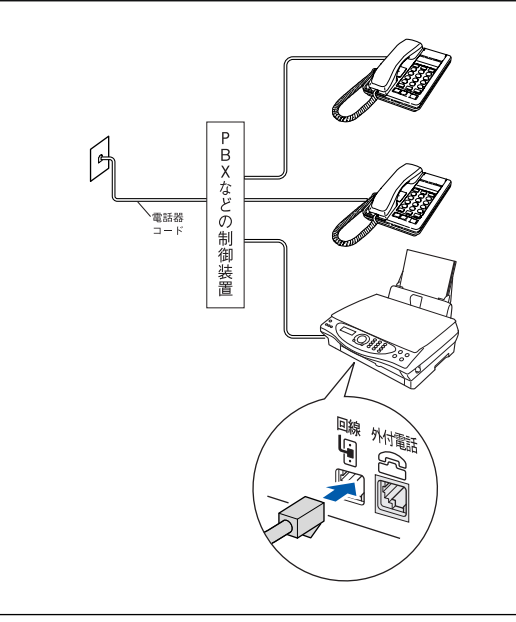

💋 ビジネスホンとは

電話回線を2本以上持っていて、その回線を多くの電話機 で共有できる、内線通話なども可能な簡易交換機です。

ホームテレホンとは 電話回線1本で複数の電話機を設置できて、内線通話など も可能な家庭用の簡易交換機です。

#### Memo

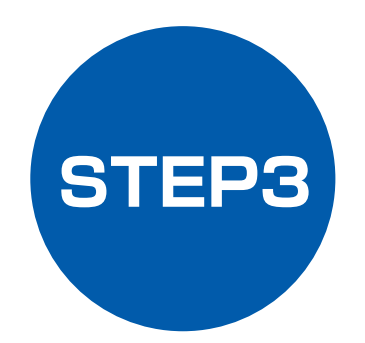

# パソコンに接続する(Windows<sup>®</sup>の場合)

本機をパソコン(Windows<sup>®</sup>機)と接続してプリンタやスキャナとして使用する場合は、付属のドライバやソフトウェアをインストールする必要があります。(Macintosh<sup>®</sup>をお使いの方は、「STEP3 パソコンに接続する(Macintosh<sup>®</sup>の場合)」をお読みください。)

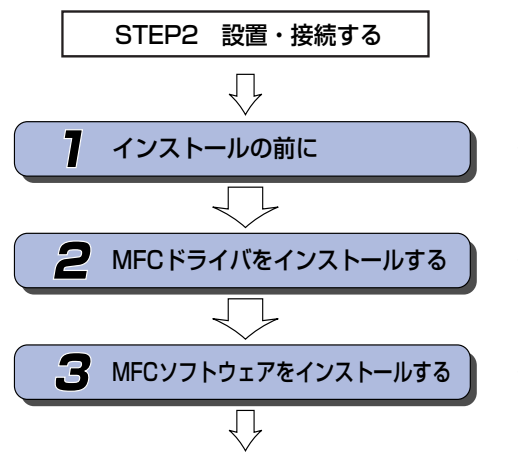

… 動作環境や制限事項を確認します

… 本機をプリンタやスキャナとして 使用するために必要なソフトウェ アをインストールします

… 付属の便利なソフトウェアをイン ストールします

プリンタ、スキャナなどの各機能の使いかた については、付属のCD-ROMに収録されている 「取扱説明書〜パソコン活用編〜」をお読みください。

Ć

# インストールの前に

本機をパソコンと接続してプリンタやスキャナとして使用する場合は、プリンタドライバやスキャナドライバ、 といったドライバや付属のソフトウェアなどをインストールする必要があります。 ソフトウェアをインストールする前に、CD-ROM に収録されている内容と、パソコンの動作環境を確認してく ださい。

🚺 ドライバとは、本機をプリンタやスキャナとして使用できるようにするためのソフトウェアです。 CD-ROM の内容 動作環境 この CD-ROM には、本機を正しく使用するために必要な以 下のソフトウェアが収録されています。 では以下の動作環境が必要となります。 ■ MFC ドライバ OS / CPU / Xモリー Windows<sup>®</sup> 98 · 98SE/ プリンタドライバ 本機をプリンタとして使用するときに必要です。 Windows<sup>®</sup> Me/ スキャナドライバ 以上 本機をスキャナとして使用するときに必要です。 Windows<sup>®</sup> 2000/ PC-FAX ソフトウェア Pentium133MHz 以上 /64MB(推奨 128MB) パソコンからファクスを送るときに使用するソ 以上 フトウェアです。 Windows<sup>®</sup> XP/ Pentium ファミリー233MHz 以上 /64MB (推 リモートセットアップ 奨 128MB) 以上 パソコンから本機の設定を行うときに使用する ディスク容量 ソフトウェアです。 500MB 以上の空き容量 I MFC ソフトウェア CD-ROM ドライブ ScanStation 2 倍速以上必須 スキャナ機能を使用するための入り口となるソ インターフェース フトウェアです。 USB のみ Brother 日本語 OCR ※ USB ケーブルは別売りです。 画像データとして取り込んだ文字情報を、編集可 能なテキストデータとして、TXT、RTFのファ 使いください。 イル形式で保存することができます。(漢字、仮

名(ひらがな、カタカナ)、アルファベット、ア ラビア数字および図表を伴うドキュメントなど が認識可能です。)

#### Presto! ImageFolio

画像を編集するためのソフトウェアです。

#### ┃ ボーナスソフトウェア

#### ボーナスフォント

ブラザーオリジナルの和文書体が収録されてい ます。

#### TransLand J 体験版

ブラザーオリジナルの英日・日英翻訳ソフトウェ アです。

#### Adobe Acrobat Reader

CD-ROM に収録されている各種の取扱説明書を 読むときに使用するンフトウェアです。

本機とパソコン(Windows®)を接続する場合、パソコン側

Pentium75MHz以上/24MB(推奨32MB)以上

Pentium150MHz 以上 /32MB(推奨 64MB)

※ USB ケーブルは長さが 2.0m 以下のものをお

🕢 メモリの容量に余裕があると、動作が安定します。

🖉 Windows<sup>®</sup> 2000 Professional/XP を使用している場合は、 「アドミニストレータ (Administrator) 権限」でログオン する必要があります。

# **2 MFC ドライバをインストールする**

以下の手順で「MFC ドライバ」をインストールします。

#### お願い

- インストールをする前に、「STEP1 付属品を取り付ける」「STEP2 設置・接続する」が終わっていることをご確認 ください。
- インストール中にエラーメッセージが表示された場合、または以前に「MFL-Pro」をインストールしたことがある場 合は、 いったん、 「MFL-Pro」 をアンインストールしてください。。 ([ スタート ] メニュー -[ プログラム ]-[Brother]-[MFL-Pro]-[アンインストール]の順に選択し、画面の表示に従ってください。)
- アンインストールや最新の技術情報は、CD-ROM に収録されている「README」をお読みください。
- インストールに関する問題が発生した場合は、「http://solutions.brother.co.jp」にアクセスしてください。

#### 共通操作

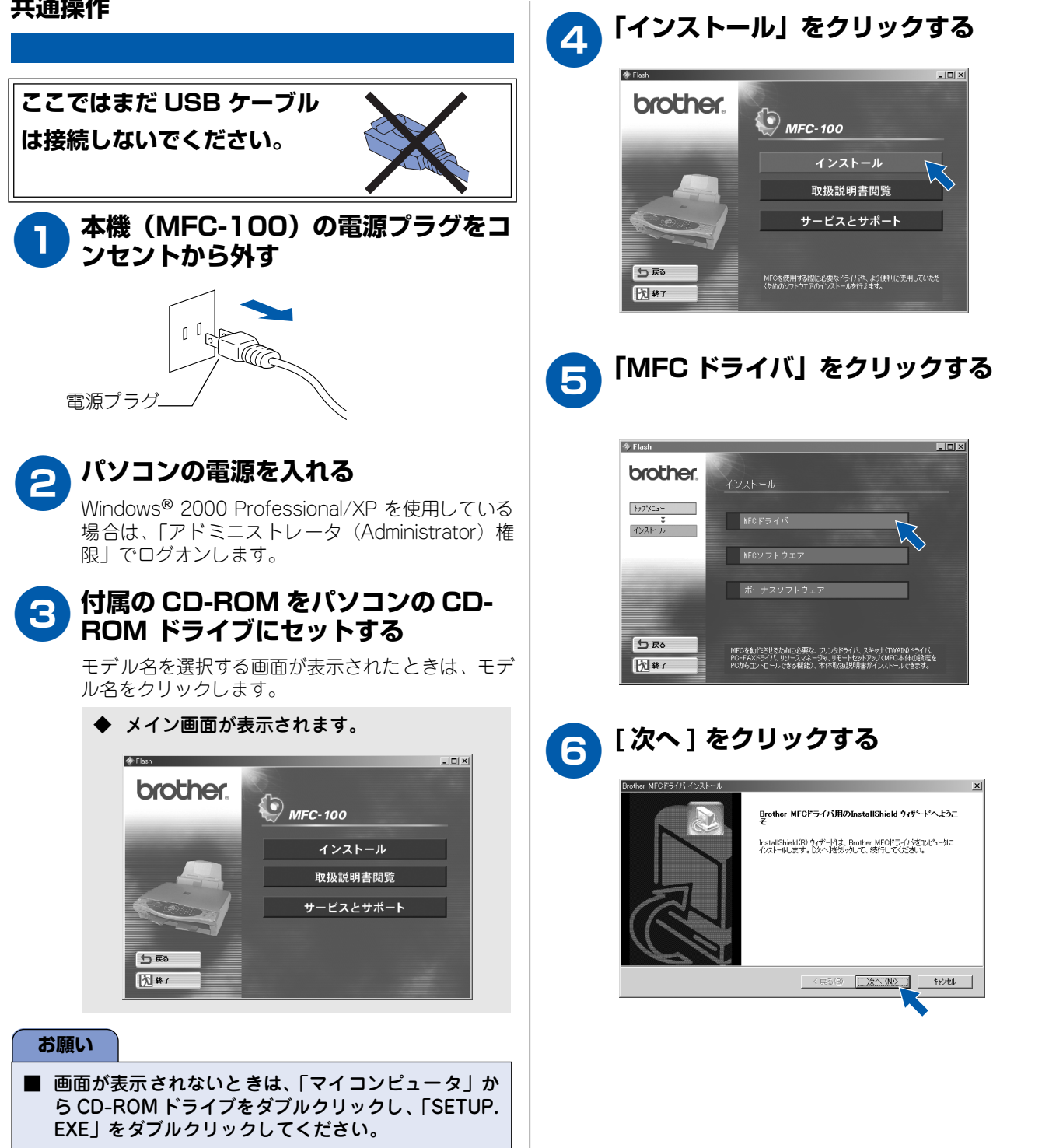

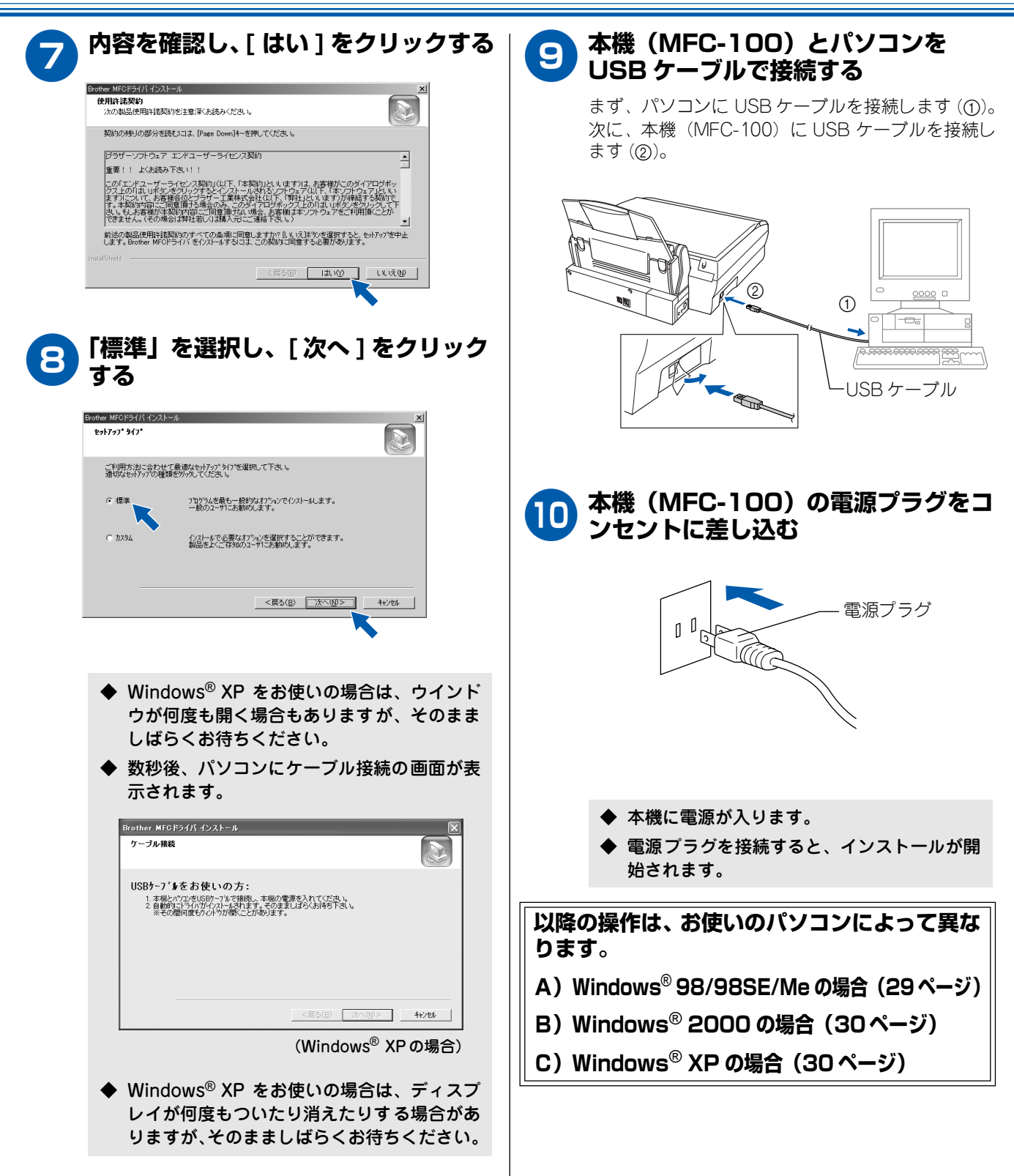

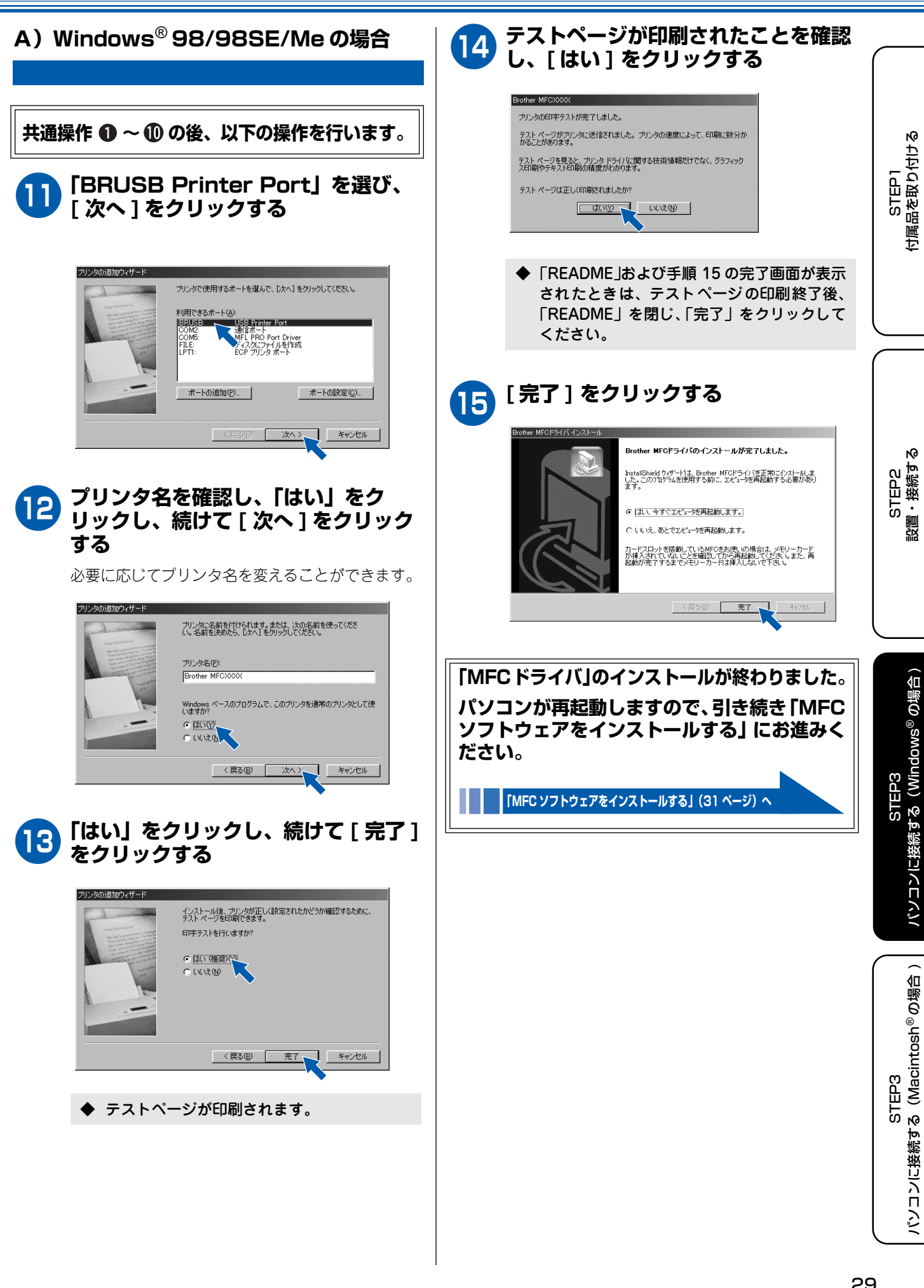

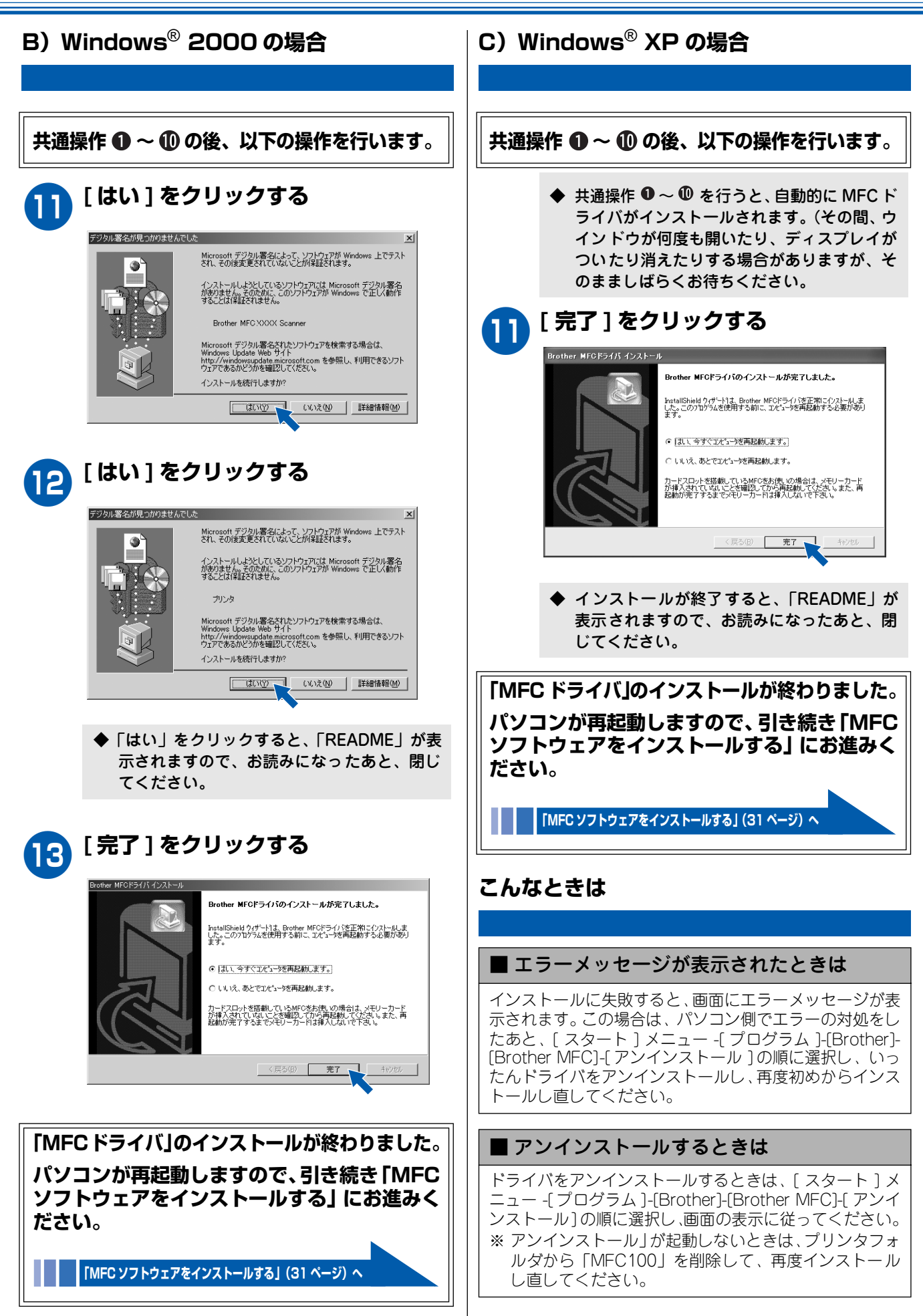

# 3 MFC ソフトウェアをインストールする

「MFC ドライバ」のインストール後、引き続き「MFC ソフトウェア」をインストールします。

#### お願い

- ■「MFC ドライバ」がインストールされていないと「MFC ソフトウェア」は使用できません。必ず、「MFC ドライバ」 がインストールされていることを確認してください。
- 本機のスキャン機能を活用するには、以下の「MFC ソフトウェア」をインストールする必要があります。
  - · ScanStation
  - · Brother 日本語 OCR
  - · Presto ! ImageFolio
- インストールに関する問題が発生した場合は、「http://solutions.brother.co.jp」にアクセスしてください。

#### MFC ソフトウェアのインストール

以下の手順で付属のソフトウェアをインストールします。 「MFC ドライバ」のインストール手順に引き続きインストー ルするときは、パソコンの再起動後、いったん、CD-ROM ド ライブから CD-ROM を取り出します。

#### 〕 付属の CD- ROM をパソコンの CD-ROM ドライブにセットする

モデル名を選択する画面が表示されたときは、モデル名をクリックします。

◆ メイン画面が表示されます。
 ◆ Fash
 ● Fash
 ● MFC-100
 インストール
 取扱説明書閲覧
 サービスとサポート

#### お願い

■ 画面が表示されないときは、「マイコンピュータ」から CD-ROM ドライブをダブルクリックし、「SETUP. EXE」をダブルクリックしてください。

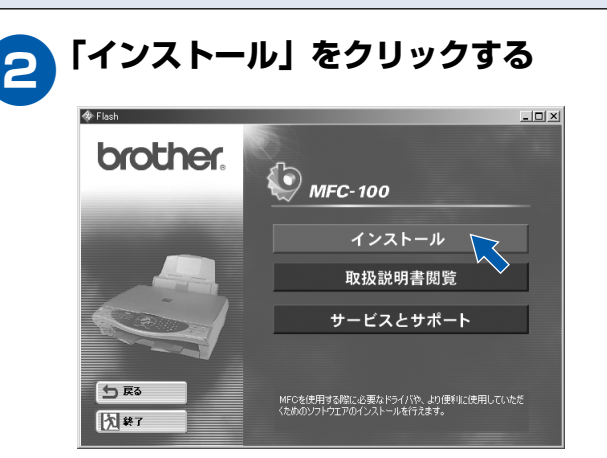

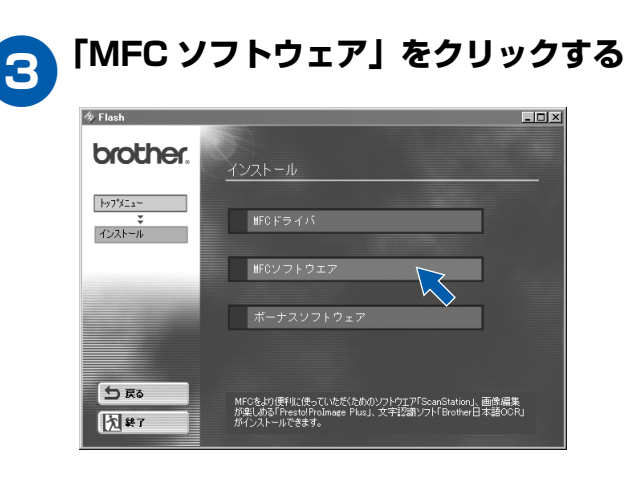

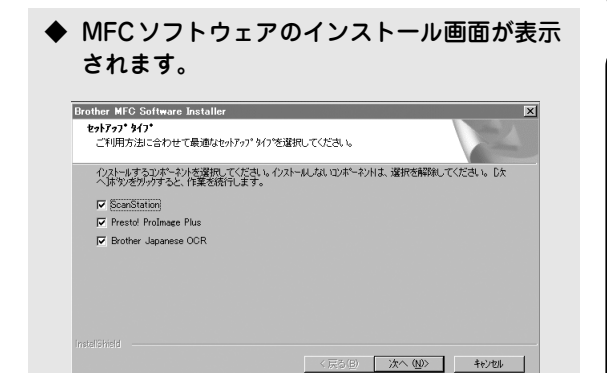

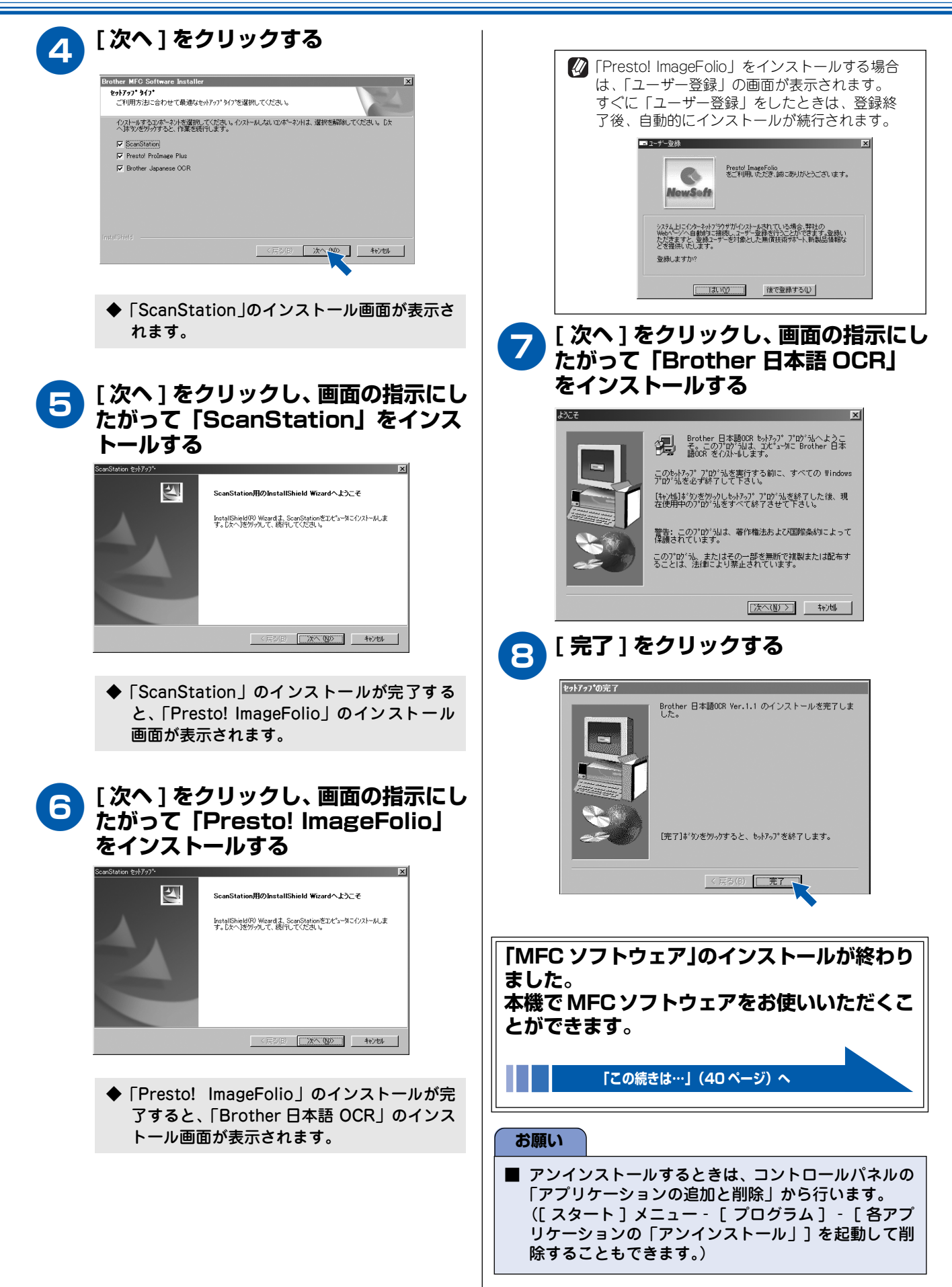

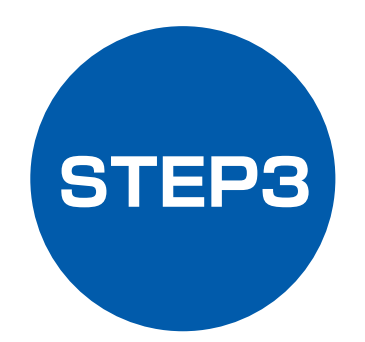

# パソコンに接続する(Macintosh<sup>®</sup>の場合)

本機をパソコン(Macintosh<sup>®</sup>)と接続してプリンタやスキャナとして使用する場合は、付属のドライバやソフトウェアをインストールする必要があります。(Windows<sup>®</sup>をお使いの方は、「STEP3 パソコンに接続する(Windows<sup>®</sup>の場合)」をお読みください。)

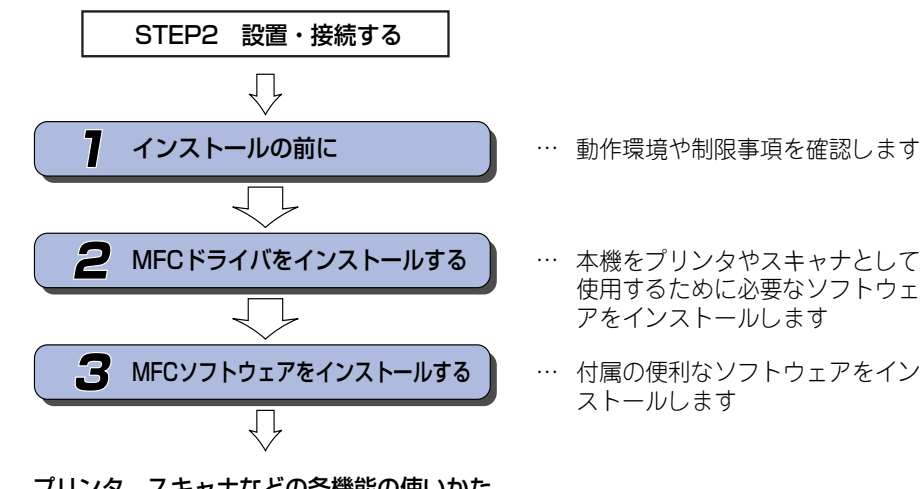

プリンタ、スキャナなどの各機能の使いかた については、付属のCD-ROMに収録されている 「取扱説明書〜パソコン活用編〜」をお読みください。

'C

# インストールの前に

本機を Macintosh® と接続してプリンタやスキャナとして使用する場合は、プリンタドライバやスキャナドライ バ、といったドライバや付属のソフトウェアなどをインストールする必要があります。 ソフトウェアをインストールする前に、CD-ROM に収録されている内容と、パソコンの動作環境を確認してく ださい。

🚺 ドライバとは、本機をプリンタやスキャナとして使用できるようにするためのソフトウェアです。

#### CD-ROM の内容

この CD-ROM には、本機を正しく使用するために必要な以 下のソフトウェアが収録されています。

#### MFC Installer

プリンタドライバ

本機をプリンタとして使用するときに必要です。

スキャナドライバ(TWAIN ドライバ)

本機をスキャナとして使用するときに必要です。

#### PC-FAX ソフトウェア

パソコンからファクスを送るときに使用するソ フトウェアです。

#### ScanStation

スキャナ機能を使用するための入り口となるソ フトウェアです。(OCR 機能を含みます。)

#### リモートセットアップ (OS X10.1 ~ 10.2 のみ)

パソコンから本機の設定を行うときに使用する ソフトウェアです。

#### Presto! ImageFolio

画像を編集するためのソフトウェアです。

#### その他のファイル

#### **Brother Solutions Center**

インターネット経由で MFC の最新情報を見た り、最新データのダウンロードをすることができ る Web サイトヘリンクします。

#### Read Me

重要な情報とトラブルシューティングのヒント をえることができます。

#### Documents

本機の取扱説明書を見ることができます。

#### Fonts

ブラザーオリジナルの和文書体が収録されてい ます。

#### Adobe Acrobat Reader

CD-ROM に収録されている各種の取扱説明書を 読むときに使用するソフトウェアです。

#### 動作環境

本機とパソコン(Macintosh®)を接続する場合、パソコン 側では以下の動作環境が必要となります。

OS / CPU / メモリー

Mac OS 8.6~9.2 Mac OS X 10.1~10.2

ディスク容量

400MB 以上の空き容量

CD-ROM ドライブ

2 倍速以上必須

インターフェース

USB 標準搭載モデルのみ ※ USB ケーブルは別売りです。 ※ USB ケーブルは長さが2.0m 以下のものをお 使いください。

🚺 メモリの容量に余裕があると、動作が安定します。

#### お願い

■ Mac OS 9.0.2/9.0.3 をお使いの場合は、Mac OS 9.0.4 にアップグレードしてください。

■ Mac 10.2 をお使いの場合は、Mac OS 10.2.1 以上へ のアップグレードが必要となります。

#### ■ OS 対応表

お使いいただいているパソコンのOS によって、本機で 使用できる機能が異なります。

| 機能<br>ØS                            | $8.6 \sim 9.2$ | 10.1                   | 10.2.0          | 10.2.1 以上 |
|-------------------------------------|----------------|------------------------|-----------------|-----------|
| プリンタドラ<br>イバ <sup>(<b>*</b>1)</sup> | 0              | 0                      | X ( <b>*</b> 2) | 0         |
| スキャナドラ<br>イバ                        | 0              | <b>X</b> ( <b>*</b> 3) | 0               | 0         |
| PC-FAX ソフ<br>トウェア                   | 0              | <u>∧</u> ( <b>*</b> 4) | △(*4)           | △(*4)     |
| ScanStation <sup>(*1)</sup>         | 0              | 0                      | 0               | 0         |
| リモートセッ<br>トアップ                      | ×              | 0                      | 0               | 0         |
| Presto! ImageFolio                  | 0              | 0                      | $\bigcirc$      | 0         |

(\*1) 一部の機能は対応していません。詳しくは、「取扱説明書(パ ソコン活用編)」をお読みください。 (\*2)無償アップグレードにて対応可能です。 (\*3)有償アップグレードにて対応可能です。

- (\*4)当社ホームページ(http://solutions.brother.co.jp)より、最新の対応状況をご確認ください。

# **2** MFC ドライバをインストールする

以下の手順で「MFC ドライバ」をインストールします。

#### お願い

- インストールをする前に、「STEP1 付属品を取り付ける」「STEP2 設置・接続する」が終わっていることをご確認 ください。
- インストール中にエラーメッセージが表示された場合、または以前に「MFC ドライバ」をインストールしたことがある場合は、いったん、「MFC ドライバ」をアンインストールしてください。([スタート]メニュー -[プログラム]-[Brother]-[Brother MFC]-[アンインストール]の順に選択し、画面の表示に従ってください。)
- アンインストールや最新の技術情報は、CD-ROM にある「README」をお読みください。
- インストールに関する問題が発生した場合は、「http://solutions.brother.co.jp」にアクセスしてください。
- Macintosh<sup>®</sup> ユーザーの方は、「QuickDraw<sup>®</sup> ドライバ」をインストールする必要があります。

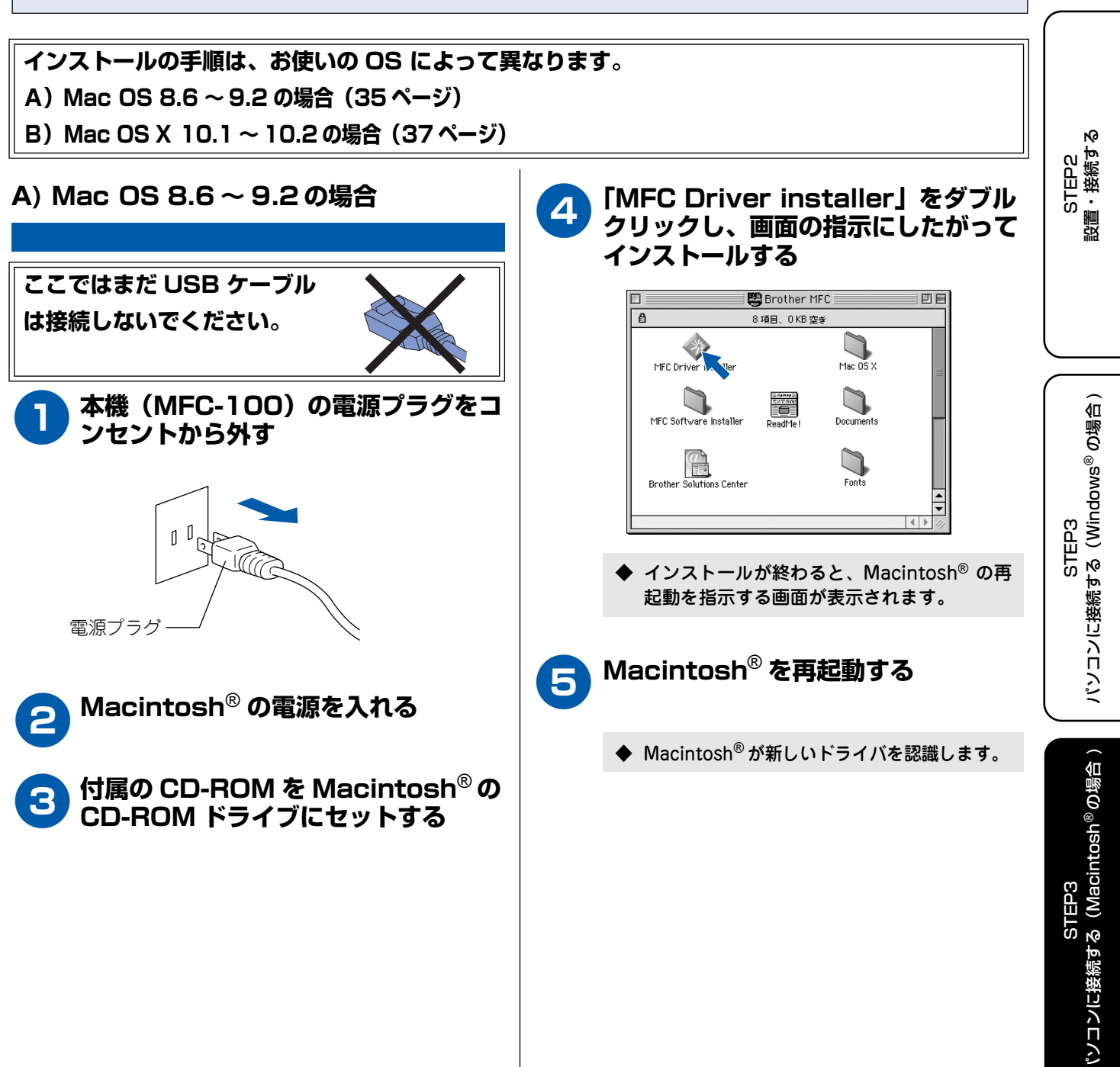

ペンコンに接続する (Macintosh®の場合

STEP1

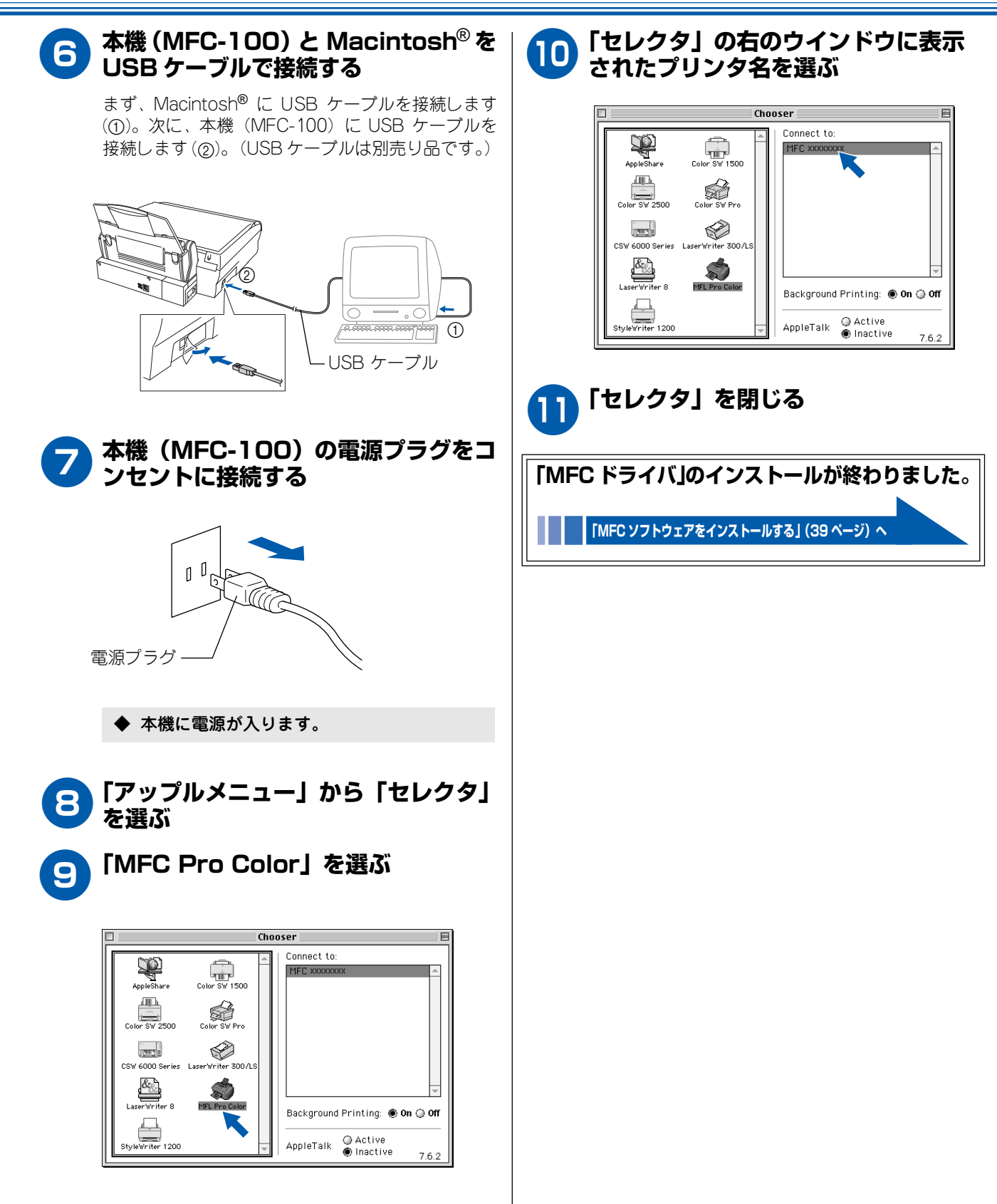

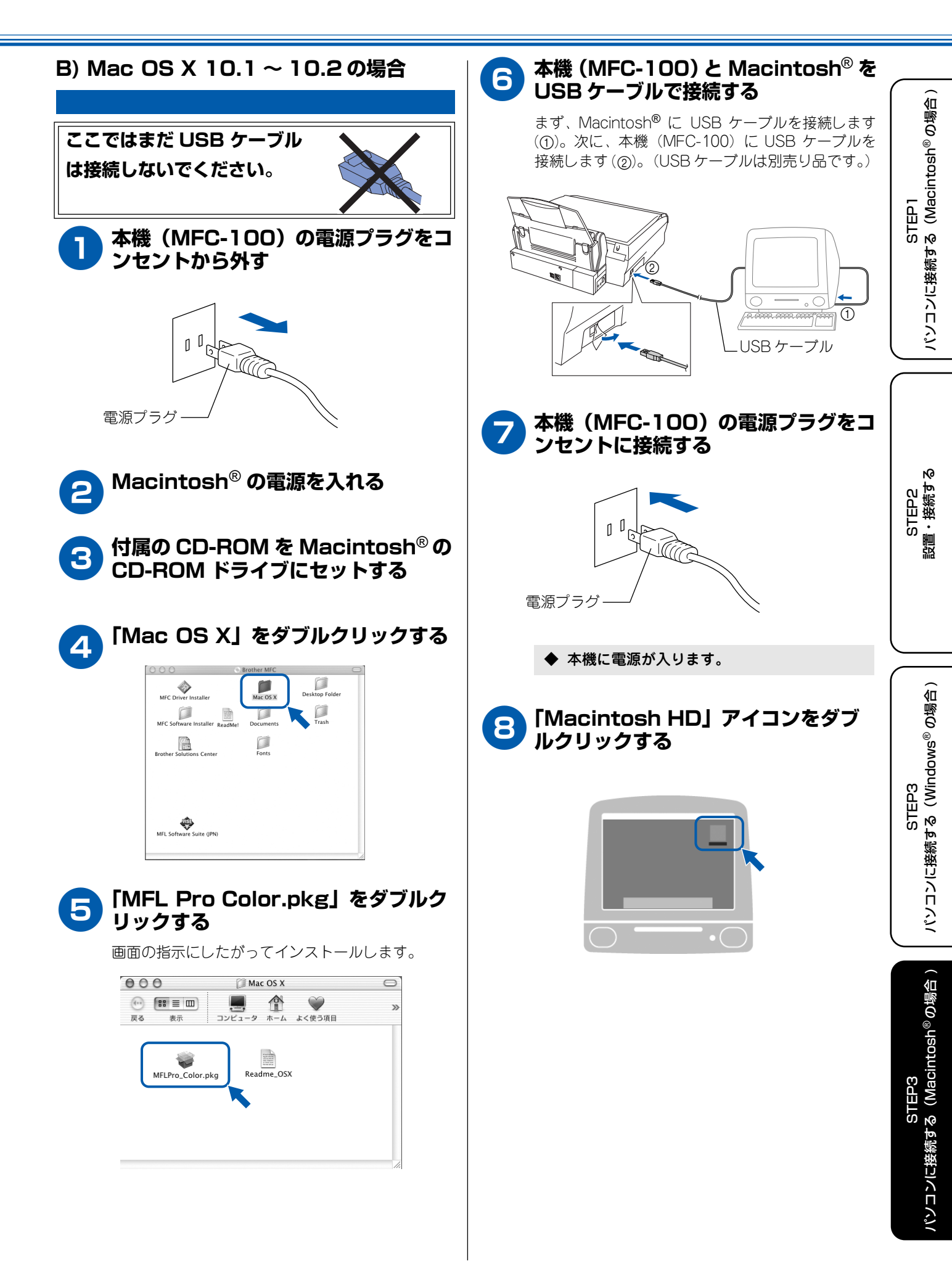

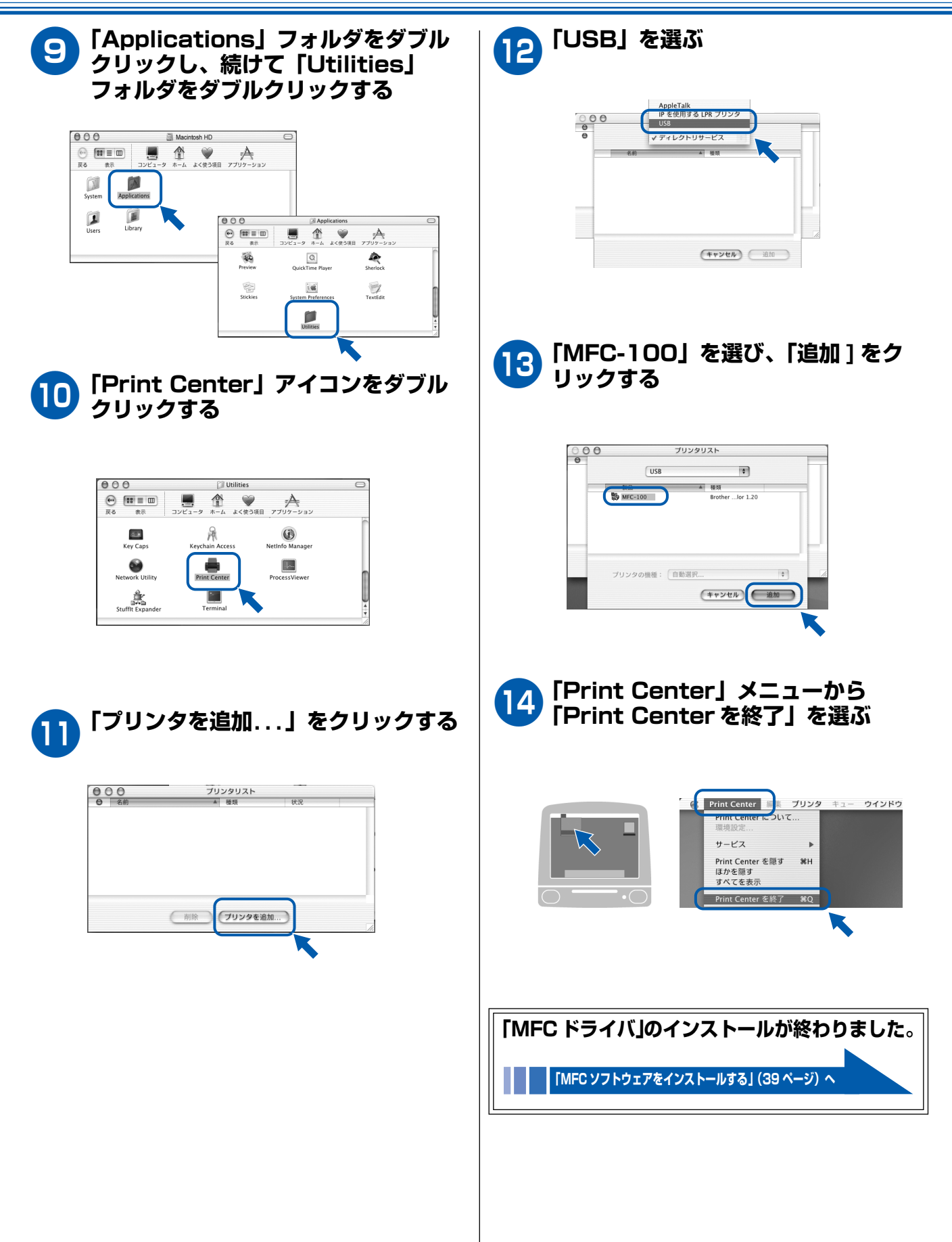

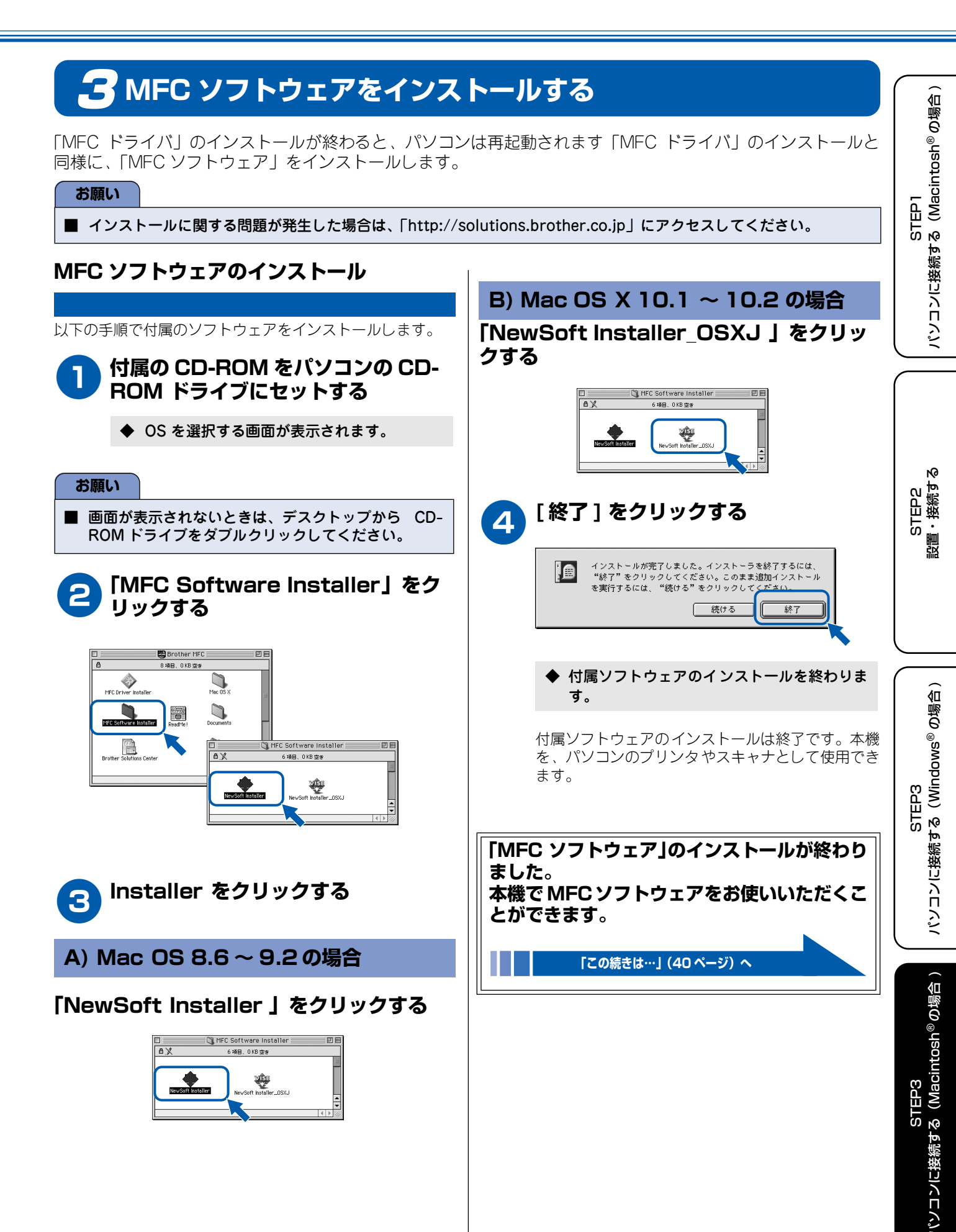

### この続きは…

ここまでの操作で、本機を使用するための準備が終了しました。本機をお使いいただくときは、目的に合わせて 必要な取扱説明書をよくお読みいただき、正しくお使いください。

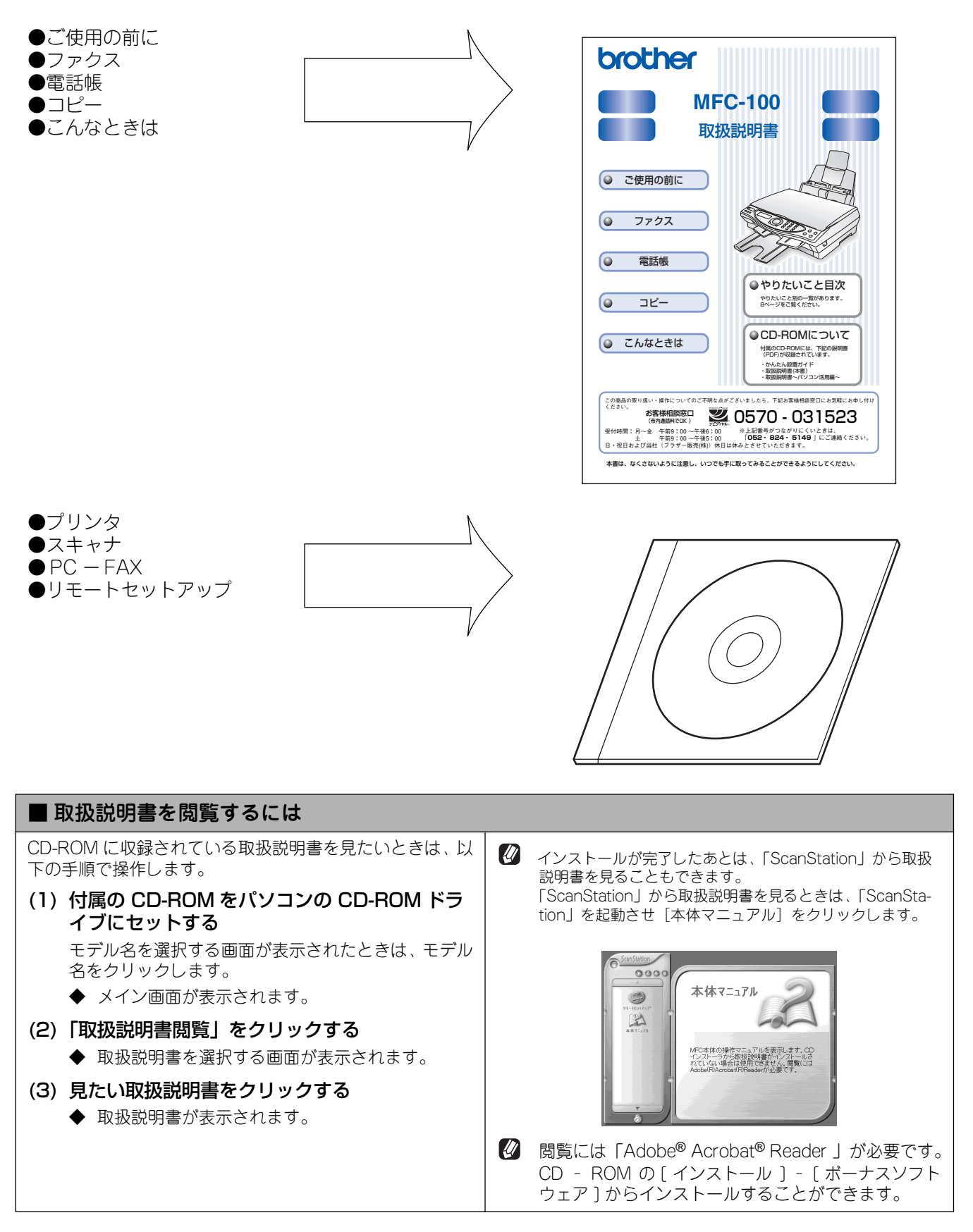

### アフターサービスのご案内

この度は本製品をお買い上げいただきまして誠にありがとうございます。ご愛用いただきます製品が、安心して ご使用いただけますよう下記窓口を設置しております。ご不明な点、もしくはお問い合わせなどございましたら 下記までご連絡ください。その際、ディスプレイにどのような表示が出ているかなどをおたずねいたしますので、 あらかじめご確認いただけますと助かります。

| 【お客様相談窓口】                                                                           | 【付属ソフトウェア<br>ScanStation & Presto! ImageFolio                                                                        | 【消耗品ご注文窓口】<br>ブラザー販売(株)                                                                                                    |
|-------------------------------------------------------------------------------------|----------------------------------------------------------------------------------------------------|----------------------------------------------------------------------------------------------------|
| TEL: 0570-031523<br>(052-824-5149)<br>受付時間:<br>月~金 午前9:00~午後6:00<br>土 午前9:00~午後5:00 | お問い合わせ窓口】<br>ニューソフトジャパン株式会社<br>ニューソフトカスタマーサポート<br>センター<br>TEL:03-5472-7008<br>FAX:03-5472-7009<br>受付時間 午前10:00~12:00 | 情報機器事業部 ダイレクトクラブ<br>〒 467-8577<br>名古屋市瑞穂区苗代町 15-1<br>TEL : 0120-118-825<br>(土・日・祝日、長期休暇を除く<br>9 時~ 17 時)<br>FAX : 052-825-0311 |
| 日・祝日および当社(フラサー販売<br>(株))休日はお休みとさせていただ<br>きます。                                       | 午後 1:00 ~ 5:00<br>(土日・祝日を除く)                                                                                         | ホームページ:<br>http://www.brother.co.jp/direct/                                                                                    |
|                                                                                     | テクニカルサポート電子メール:<br>support@newsoft.co.jp                                                                             | ・消耗品については、お買い上げの販売店<br>にてお買い求めください。<br>・ 万一、販売店よりお買い求めできない場                                                                    |
|                                                                                     | ホームページ:<br>http://www.newsoft.co.jp                                                                                  | 合は、弊社ダイレクトクラブにて対応させていただきます。なお、FAXにてご注<br>文いただく場合は、取扱説明書の「ご注<br>文シート」を印刷してご活用ください。                                              |

※ 取扱説明書に乱丁、落丁があったときは、「お客様相談窓口 0570-031523」にご連絡ください。

### 商標について

Windows<sup>®</sup> 98 の正式名称は、Microsoft<sup>®</sup> Windows<sup>®</sup> 98 operating system です。
Windows<sup>®</sup> 98SE の正式名称は、Microsoft<sup>®</sup> Windows<sup>®</sup> 98 Second Edition operating system です。
Windows<sup>®</sup> 2000 Professional の正式名称は、Microsoft<sup>®</sup> Windows<sup>®</sup> 2000
Professional operating system です。(本文中では Windows<sup>®</sup> 2000 と表記しています。)
Windows<sup>®</sup> Me の正式名称は、Microsoft<sup>®</sup> Windows<sup>®</sup> Millennium Edition operating system です。
Windows<sup>®</sup> XP の正式名称は、Microsoft<sup>®</sup> Windows<sup>®</sup> XP operating system です。
本文中では、OS 名称を略記しています。
Microsoft 、Windows は、米国 Microsoft Corporation の米国およびその他の国における登録商標です。
Apple 、Macintosh は、アップルコンピュータ社の商標です。
本書に記載されているその他の会社名および製品名は、各社の商標または登録商標です。

本製品は日本国内のみでのご使用となりますので、海外でのご使用はお止めください。現地での各国の通信規格に反する 場合や、現地で使用されている電源が本製品に適切でない恐れがあります。海外で本製品をご使用になりトラブルが発生 した場合、当社は一切の責任を負いかねます。また、保証の対象とはなりませんのでご注意ください。

These machines are made for use in Japan only. We can not recommend using them overseas because it may violate the Telecommunications Regulations of that country and the power requirements of your fax machine may not be compatible with the power available in foreign countries. Using Japan models overseas is at your own risk and will void your warranty.

● お買い上げの際、販売店でお渡しする保証書は大切に保存してください。

● 本製品の補修用性能部品の最低保有期間は製造打切後5年です。

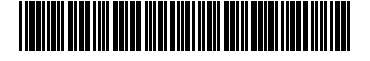

LF0351001③ Printed in Malaysia